## 1. <u>Turinys</u>

| 1. | Turinys                                                   | 1           |
|----|-----------------------------------------------------------|-------------|
| 2. | Saugos reikalavimai                                       | 2           |
| 3. | Trumpas imtuvo aprašymas                                  | 3           |
| 4. | Komplektuotė                                              | 3           |
| 5. | Imtuvo aprašymas ir iliustracijos                         | 3           |
|    | 5.1. Priekinis skydelis                                   | 3           |
|    | 5.2. Galinis skydelis                                     | 3           |
|    | 5.3. Programų kortelės                                    | 4           |
|    | 5.4. Nuotolinio valdymo pultas                            | 4           |
| 6. | Įrengimas                                                 | 5           |
| 7. | Imtuvo jungimas prie televizoriaus, vaizdo grotuvo ar DVD | 5           |
|    | 7.1. Imtuvo jungimas prie televizoriaus.                  | 5           |
|    | 7.2. Imtuvo jungimas prie vaizdo grotuvo ar DVD.          | b           |
| ~  | 7.3. Imtuvo jungimas prie skaitmeninio garso dekoderio    | 6           |
| 8. | Imtuvo nustatymas                                         | [           |
|    | 8.1. Imtuvo jungimas (pirmą kartą)                        | [           |
|    | 8.2. Pagrinoinis meniu                                    | /           |
|    | 8.3. Nustatymal                                           | 8           |
|    | 8.3.1. Sistemos nuostatos                                 | 8           |
|    | 8.3.1.1. Kalba                                            | 8           |
|    | 8.3.1.2. IV isejimo nuostatos                             | 8           |
|    | 8.3.1.3. [rasymo parinktys                                | . 10        |
|    | 8.3.1.4. CAS                                              | .11         |
|    | 8.3.1.5. Aprilogimal                                      | .12         |
|    | 8.3.1.0. Antena                                           | .12         |
|    | 8.3.1.7. Sistemos runkcijos                               | .13         |
|    | 8.3.2. Kanalų paleska.                                    | .15         |
|    | 0.3.2.1. Rainkille paleska                                | . 13        |
|    | 0.3.2.2. Automatine paleska                               | . 10        |
|    | o.s.o. – Flografinų šąlasų redaktorius                    | . 17        |
|    | o.3.4. Megstalnos. Megstalnų programų sąraso redaktorius  | . 19<br>21  |
|    |                                                           | . Z I<br>21 |
|    | 9.5. [id5d]                                               | 21          |
|    | 0.5.1. FlaitiOkilo                                        | 22.         |
|    | 0.3.2. [Id5d]                                             | 22.<br>21   |
| ٥  |                                                           | 24.<br>21   |
| 9. |                                                           | 24.<br>21   |
|    | 0.1 Flogrami pejungnias                                   | 24.<br>26   |
|    | 3.2. Filyianų sąlasas                                     | 20          |
|    |                                                           | . 20        |
|    | 5.4. Zlurejinias danistin rezintu                         | . 21        |
|    | 0.6 Tologida                                              | . 21        |
|    | 3.0. Telegiuas.<br>0.7. Pagrindinis meniu Nuostatos       | . 21        |
|    | 9.8 Prieš taj žilrėta programa                            | 27          |
|    |                                                           | 27          |
|    | 9.10 Televizija radijas                                   | 27          |
|    | 0.11 Garen kalhos (takalin) ir subtitru nasirinkimas      | 27          |
|    |                                                           | 27          |
|    | 0.13 Madijos laistuvės valdymas                           | 27          |
|    |                                                           | 27          |
|    |                                                           | . 21<br>28  |
|    | 9 13 3 Ston                                               | 28          |
|    | 9 13 4 Atsukti persukti pirmyn                            | 28          |
|    | 9 13 5 Rives iračas kitas iračas                          | 28          |
| 10 | Techninės charakteristikos                                | 28          |
| 11 | Galimu problemu pašalinimas                               | 29          |
|    |                                                           |             |

## 2. Saugos reikalavimai

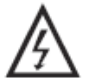

Šis ženklas rodo, kad gaminio viduje yra pavojinga įtampa, dėl kurios gali nutrenkti elektra arba gali būti sužeisti žmonės.

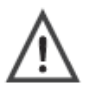

#### Šis ženklas rodo, kad su gaminiu pateikiama svarbi instrukcija.

- Prieš naudodami gaminį atidžiai perskaitykite šią instrukciją.
- Prieš jjungdami skaitmeninį imtuvą į kintamos srovės tinklą įsitikinkite, kad ant imtuvo galinės sienelės nurodyta įtampa atitinka vietinio elektros tinklo įtampą. Jeigu nesate garantuoti dėl maitinimo įtampos, kreipkitės į vietinę elektros tiekimo kompaniją.
- Į skaitmeninio imtuvo angas niekuomet nekiškite jokių metalinių daiktų, nes gali nutrenkti elektra.
- Kad nenutrenktų elektra, niekuomet nelieskite skaitmeninio imtuvo vidinių detalių. Imtuvo korpusą gali atidaryti tik kvalifikuotas specialistas.
- Niekuomet nenaudokite skaitmeninio imtuvo, jeigu pažeistas maitinimo laidas. Ant laido niekuomet negali gulėti jokių daiktų, ir jis turi būti tokioje vietoje, kad ant jo niekas neužliptų.
- Atjungdami laidą nuo elektros tinklo lizdo, visuomet laikykite už kištuko, o ne už laido.
- Dviejų padėčių elektros tinklo jungiklis įjungia skaitmeninį imtuvą darbui, arba jį išjungia. Detaliai jo funkcija aprašyta 8.1 skyriuje Imtuvo įjungimas (pirmą kartą). Elektros tinklo jungiklis pilnai iš elektros tinklo imtuvo neišjungia. Imtuve vis vien lieka įtampingų dalių. Pilno atjungimo nuo elektros tinklo įtaisas yra elektros tinklo šakutė. Tuo tikslu elektros tinklo lizdas turi būti lengvai pasiekiamas.
- Baterijos turi būti apsaugotos nuo pernelyg didelio karščio, pavyzdžiui, saulės, ugnies ar pan.
- Užtikrinkite minimalų 5 cm atstumą apie imtuvą, kad būtų pakankama ventiliacija.
- Užtikrinkite, kad ventiliacijos angų neuždengtų pašaliniai daiktai, tokie kaip laikraščiai, staltiesės, užuolaidos ir t.t.
- Nedėkite atviros liepsnos šaltinių, tokių kaip degančios žvakės, ant imtuvo.
- Išmesdami baterijas laikykitės aplinkosaugos reikalavimų. Neišmeskite baterijų kartu su buitinėmis atliekomis, o tik į tam specialiai nurodytas surinkimo vietas.
- Imtuvą naudokite tik vidutinio klimato sąlygose (ne atogrąžų).
- Skaitmeninio imtuvo korpuse esančios angos yra skirtos vedinimui. Kad imtuvas neperkaistų, šių angų niekuomet negalima užkišti ar uždengti. Imtuvo taip pat nenaudokite padėję ant lovos, sofos, kilimo ar kito minkšto paviršiaus. Taip darydami, galite uždengti korpuso apačioje esančias angas.
- Nenaudokite imtuvo ekstremaliomis temperatūros ir drėgmės sąlygomis.
- Ant imtuvo niekuomet negali užlašėti ar užtikšti skysčiai ir ant jo negalima statyti daiktų su skysčiais, pavyzdžiui, vazų.
- Skaitmeninio imtuvo niekuomet nestatykite ant nestabilaus vežimėlio, stovo, trikojo, gembės, stalo ar grindų, kur jis galėtų nuvirsti, būti pažeistas ar subraižytas. Priekinio imtuvo skydelio nevalykite ketonų tipo medžiagomis (pvz. acetonu), etilo alkoholiu, toluenu, etilo rūgštimi, metilu ar chloridais, nes šios medžiagos gali jį sugadinti.
- Jeigu skaitmeninis imtuvas blogai veikia, girdisi neįprasti garsai arba pajutote iš jo sklindantį blogą kvapą, nedelsdami jį išjunkite ir kreipkitės į įgaliotąjį platintoją ar aptarnavimo centrą.
- Dėl aukštos temperatūros gali kilti problemų. Imtuvo nenaudokite tiesioginiuose saulės spinduliuose, laikykite jį atokiau nuo šildytuvų, krosnių, židinių ir kitų šilumos šaltinių.
- Kai imtuvu ruošiatės nesinaudoti ilgesnį laiko tarpą, atjunkite laidą nuo elektros tinklo lizdo. Perkūnijos metu imtuvą taip pat rekomenduojama išjungti iš elektros tinklo.
- Kad sumažėtų nutrenkimo elektra pavojus ir išvengtumėte erzinančių trikdžių, naudokite tik rekomenduojamus reikmenis, kurie nurodyti 4 skyriuje Komplektuotė.
- Jeigu imtuvas sugestų, nebandykite jo taisyti savarankiškai. Kreipkitės į kvalifikuotą aptarnavimo personalą.
- · Prieš atlikdami bet kokius priežiūros darbus, nuo elektros tinklo lizdo atjunkite maitinimo laidą.
- Įsitikinkite, kad serviso specialistas naudoja sertifikuotas atsargines dalis ar jų ekvivalentus. Naudojant nesertifikuotas dalis, gali kilti gaisras, nutrenkti elektra ar įvykti kita nelaimė.
- Įsitikinkite, kad po aptarnavimo ar taisymo, siekiant įsitikinti, kad imtuvas veikia saugiai, serviso specialistas atlieka saugos patikrinimus.

## 3. Trumpas imtuvo aprašymas

DVB-T imtuvas TC-402HD – tai televizinis priedėlis priimantis antžeminių skaitmeninių televizinių kanalų signalus. Jis gali būti naudojamas su analoginiais televizoriais, garso stiprintuvais, vaizdo grotuvais ir kitais buitiniais priėmimo ir įrašymo įrenginiais. Be to priedėlis gali priimti koduotas "Conax" sistemos programas o taip pat HD formato (aukštos skiriamosios gebos) programas.

TC-402HD imtuvas turi medijos grotuvą, kuris leidžia įrašinėti priimamas programas ir žiūrėti jas, o taip pat žiūrėti skaitmeninio formato fotografijas ir groti muzikinius įrašus.

## 4. Komplektuotė

| <ul> <li>DVB-T skaitmeninis antžeminis imtuvas TC-402HD</li> </ul>                         | 1 vnt. |
|--------------------------------------------------------------------------------------------|--------|
| - Nuotolinio valdymo pultas                                                                | 1 vnt. |
| - Išorinis maitinimo šaltinis                                                              | 1 vnt. |
| - AAA tipo baterijos                                                                       | 2 vnt. |
| - SCART kabelis                                                                            | 1 vnt. |
| <ul> <li>HDMI kabelis (tik pagal sutartį su operatoriumi vietoje SCART kabelio)</li> </ul> | 1 vnt. |
| - Naudojimo instrukcija                                                                    | 1 vnt. |

## 5. Imtuvo aprašymas ir iliustracijos

## 5.1. Priekinis skydelis

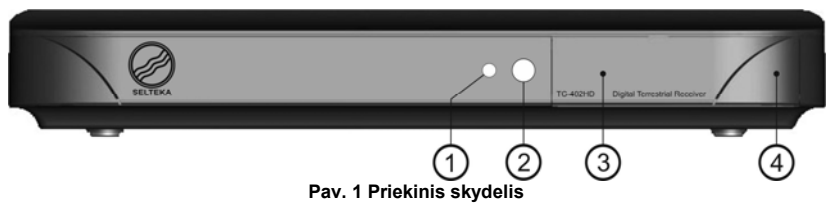

- 1. Įjungimo / budėjimo indikatorius
- Budėjimo režime dega raudonai, kai imtuvas yra darbo režime dega žaliai.
- 2. Nuotolinio valdymo jutiklis.
- 3. "Conax" kortelių skaitytuvas (už dangtelio).
- 4. USB jungtis (už dangtelio).
- 5.2. Galinis skydelis

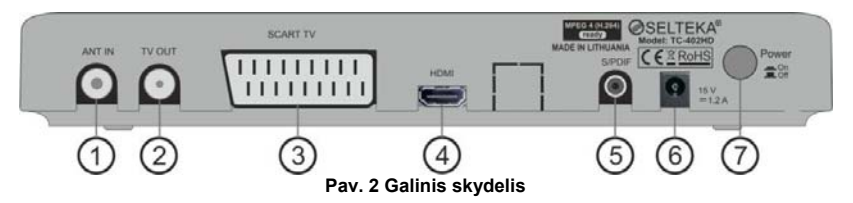

1. ANT IN, antenos įvadas.

Skirtas prijungti televizinę anteną prie imtuvo.

- 2. TV OUT, radijo dažnio (antenos signalo) išėjimas.
- Skirtas paduoti antenos signalą į kitus prietaisus: vaizdo grotuvą, DVD ir pan.
- SCART TV, peritelevizinė jungtis. Skirta sujungti televizorių ir imtuvą SCART kabeliu.
- HDMI, didelės raiškos televizinė jungtis. Skirta sujungti televizorių ir imtuvą HDMI kabeliu.
- S/PDIF, skaitmeninio garso jungtis. Skirta skaitmeninio garso išėjimo prijungimui prie stereo aparatūros, namų kino.
- Maitinimo jungtis.
   Skirta prijungti išorinio maitinimo šaltinio laidą.
- 7. Maitinimo jungiklis.

## 5.3. Programų kortelės

- 1. Kortelių skaitytuvas
- Imtuve yra kortelių skaitytuvas, galintis iškoduoti "Conax" sistema užkoduotas programas.
- Programų korteles reikia įstatyti taip, kad geltonoji schema būtų nukreipta žemyn ir į kortelei skirtą kiaurymę.

## 5.4. Nuotolinio valdymo pultas

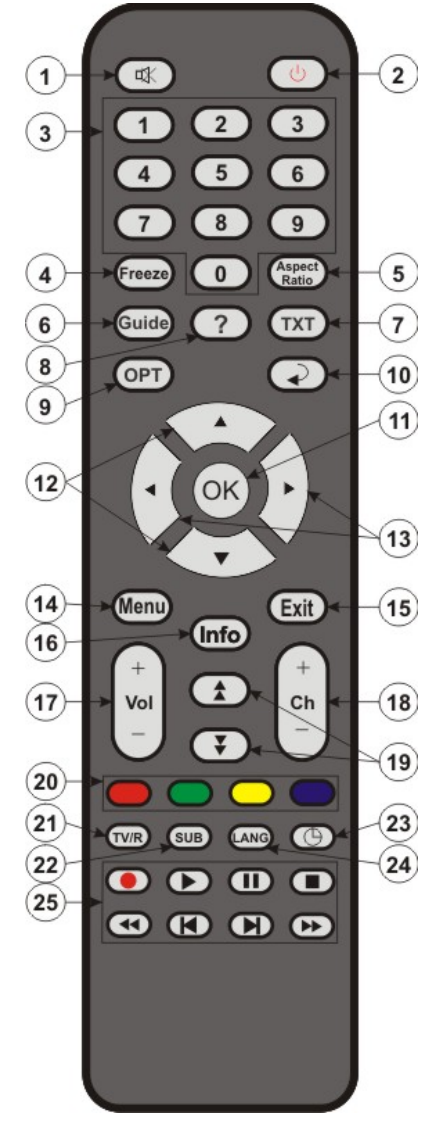

Pav. 3 Nuotolinio valdymo pultas

## 1. Mute

- lšjungia / įjungia garsą.
- 2. Standby
- ljungia / išjungia imtuvą (perveda į budėjimo režimą).
- 3. Ö-9
- TV, radijo programų, meniu opcijų pasirinkimas.
   Freeze
  - Freeze Sustabdomas / paleidžiamas vaizdo grojimas perstūmimo lake (Timeshift) režime..
- 5. Aspect Ratio
- Skirtas pasirinkti TV ekrano kraštinių santykj: 4:3 arba 16:9.
- 6. Guide
- Skirtas rodyti elektroninį programų tvarkaraštį (EPG).
- 7. TXT
- ljungia / išjungia teletekstą.
- 8. Pagalba (Help) Atidaro pagalbos langa.
- 9. OPT
- Atidaro NUSTATYMŲ submeniu.
- 10. Atgal (Return)
  - Skirtas grįžti į prieš tai žiūrėtą programą.
- 11. OK
- Rodo programų sąrašą arba patvirtina pasirinkimą meniu sąraše. 12. ▲ / ▼

Skirtas (į viršų / žemyn) įvairiems rodomiems pasirinkimo punktams perjungti.

13. ◀/▶

Skirtas navigacijai postūmio laike (Timeshift) režime. Jeigu meniu aktyvus – perstumia žymeklį į dešinę / į kairę.

#### 14. Menu

Atidaro pagrindinį meniu. Pakartotinai paspaudus uždaro pagrindinį meniu arba grįžta vienu lygmeniu atgal.

#### 15. Exit

- Skirtas išeiti iš meniu neišsaugant pakeitimų.
- 16. Info
  - TV ekrane parodo informaciją apie kanalą ir programą.
- 17. Vol + / -
  - Skirti didinti / mažinti garsui.
- 18. Ch + / -
- Skirti perjungti programoms.
- 19. Page up / Page down
- Perversti puslapius programų ir failų sąrašuose. 20. Spalvoti mygtukai

Raudonas, žalias, geltonas, mėlynas mygtukai gali būti užprogramuoti, kad būtų valdomos dažniausiai naudojamos funkcijos.

- 21. TV/R
- Skirtas perjungti imtuvą iš televizijos į radijo programas ir atvirkščiai. 22. SUB
  - ljungia arba išjungia subtitrus.
- 23. Laikmatis

Atidaro įrašų užduočių planuoklį..

- 24. LANG
  - Garso takelio pasirinkimas.
- Medijos grotuvo valdymo mygtukai [rašyti, Groti, Pauzė, Stop, Atsukti, Buvęs įrašas, Kitas įrašas, Persukti pirmyn. Skirti medijos grotuvo valdymui.

4

## 6. Irengimas

#### Prieš įrengdami imtuvą atidžiai susipažinkite su šia instrukcija

Imtuvas turi būti talpinamas šalia televizoriaus ar kito buitinio prietaiso, kad komplektuojamais kabeliais juos būtų galima tarpusavyje sujungti. Turi būti laikomasi saugos reikalavimų ir šių taisyklių:

- imtuvas neturi būti šalia prietaisų spinduliuojančių radijo bangas, pavyzdžiui mobiliųjų telefonų.
 - imtuvas turi būti tiesiogiai matomas vartotojo, kad būtų imanoma ji valdyti nuotolinio pulto pagalba.

## 7. Imtuvo jungimas prie televizoriaus, vaizdo grotuvo ar DVD

## 7.1. Imtuvo jungimas prie televizoriaus

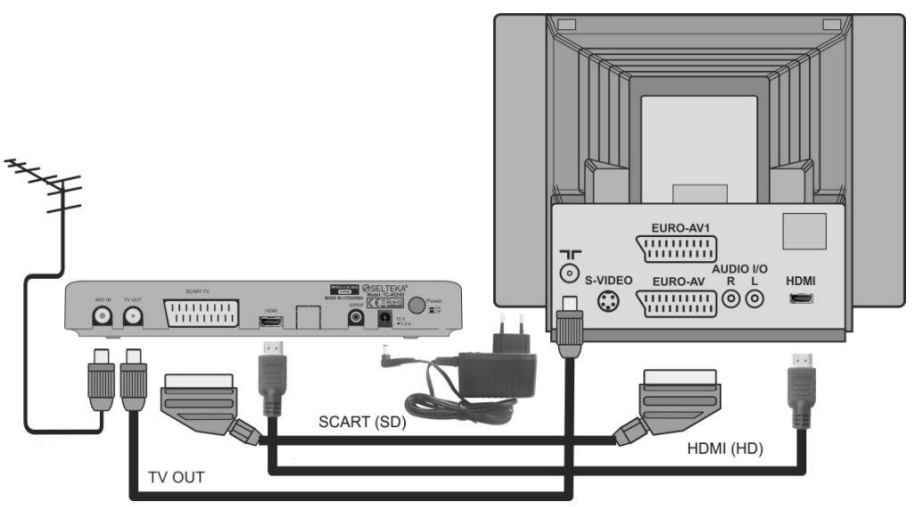

Pav. 4 Imtuvo prijungimas prie televizoriaus naudojant SCART arba HDMI kabelius

#### Išorinio maitinimo šaltinio prijungimas prie skaitmeninio priedėlio

Prijunkite komplektuojamo išorinio maitinimo šaltinio kištuką prie skaitmeninio priedėlio maitinimo jungties. Naudokite tik komplektuojamą išorinį maitinimo šaltinį.

#### Aukšto dažnio signalo prijungimas prie analoginio televizoriaus

Jeigu antenos kabeliu yra perduodami kiti televizijos ar radijo signalai apart šiuo imtuvu priimti skirtų signalų ir jie turi būti priimami analoginiu televizoriumi, imtuvo TV OUT turi būti sujungiamas su televizoriaus antenos įėjimu aukšto dažnio koaksialinio kabelio pagalba.

#### Standartinės skiriamosios gebos (SD) signalo prijungimas prie analoginio televizoriaus

Prijunkite SCART kabelį kaip parodyta Pav. 4 Imtuvo prijungimas prie televizoriaus naudojant SCART arba HDMI kabelius. Įjungus imtuvą raudoną indikatoriaus spalvą keičia žalia. Šiuo momentu televizorius automatiškai pereina į AV režimą. Tai reiškia, kad televizorius per SCART kabelį prisijungia prie imtuvo ir ekrane atsiranda skaitmeninės televizijos vaizdas.

## Aukštos skiriamosios gebos (HD) signalo prijungimas prie analoginio televizoriaus

Prijunkite HDMI kabelį kaip parodyta Pav. 4 Imtuvo prijungimas prie televizoriaus naudojant SCART arba HDMI kabelius. Televizoriaus nustatymų meniu pasirinkite HDMI įėjimą. Televizoriaus ekrane pasirodys aukštos skiriamosios gebos vaizdas. Smulkiau vaizdo nustatymai aprašyti 8.3.1.2 TV išėjimo nuostatos.

#### Pastabos

Naudojant SCART kabelį, norint, kad automatinė televizoriaus perjungimo į AV režimą funkcija veiktų, būtina naudoti pilną 21 kontakto SCART kabelį (nepridedamas prie imtuvo).

Senesnio modelio televizoriuose automatinė televizoriaus perjungimo į AV režimą funkcija gali neveikti. Tuomet televizorių reikia perjungti į AV režimą rankiniu būdu naudojantis jo instrukcija.

## 7.2. Imtuvo jungimas prie vaizdo grotuvo ar DVD

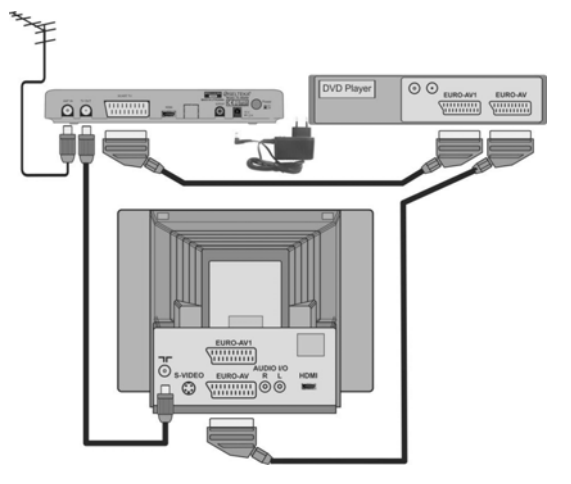

Pav. 5 Imtuvo jungimas prie vaizdo grotuvo ar DVD

Tarpusavio sujungimai turi būti atlikti pagal Pav. 5 Imtuvo jungimas prie vaizdo grotuvo ar DVD. Kad sujungta sistema veiktų, visi prietaisai turi būti įjungti į elektros tinklą. Reikia vadovautis šia ir kitų naudojamų prietaisų instrukcijomis.

## 7.3. Imtuvo jungimas prie skaitmeninio garso dekoderio

Imtuvas ir skaitmeninis garso dekoderis (muzikinis centras, namų kinas) tarpusavyje sujungiami RCA-RCA kabelio pagalba (komplektuotėje nėra).

Imtuve yra koaksialinis skaitmeninio garso išėjimo lizdas (S/PDIF). Skaitmeninio garso signalai pilnai dekoduojami prijungtame dekoderyje.

Programos turi būti transliuojamos Dolby AC3 standartu ir teisingas kelias turi būti parenkamas, kaip parašyta skyriuje 8.3.1.2 TV išėjimo nuostatos.

## Pastaba

Nejunkite S/PDIF skaitmeninio išėjimo prie bet kokio prietaiso analoginio garso įėjimo.

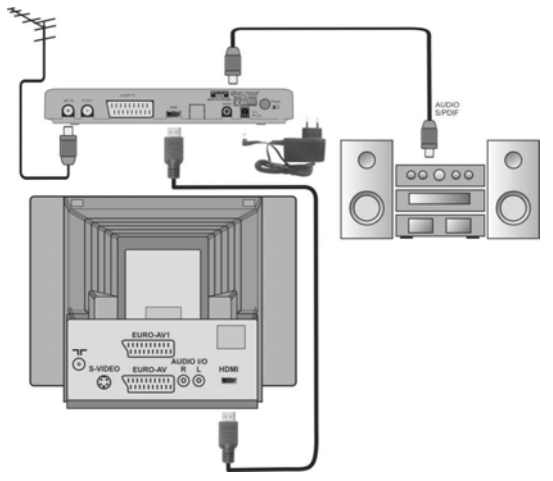

Pav. 6 Imtuvo jungimas prie skaitmeninio garso dekoderio

## 8. Imtuvo nustatymas

## 8.1. Imtuvo įjungimas (pirmą kartą)

Įsitikinę ar prijungtas išorinis maitinimo šaltinis prie priedėlio, įjunkite išorinio maitinimo šaltinio kištuką į elektros tinklo lizdą. Galiniame skydelyje paspauskite mygtuką **Power On / Off** ir įjunkite imtuvo maitinimą. Kai mygtukas ispaustas gilyn, padėtis **\_\_\_\_\_ On**, imtuvas įjungtas, kai mygtukas paspaudžiamas pakartotinai ir išlenda iš korpuso, padėtis **\_\_\_\_\_ Off**, imtuvas išjungtas. Įjungus maitinimą priekiniame skydelyje indikatorius dega raudona spalva tol, kol užsikrauna programinė įranga. Jai užsikrovus indikatorius keičia spalvą į žalią. Programinės įrangos užsikrovimo metu televizoriaus ekrane pasirodys reklaminė užsklanda, o po to atsiras meniu **Pradiniai nustatymai**.

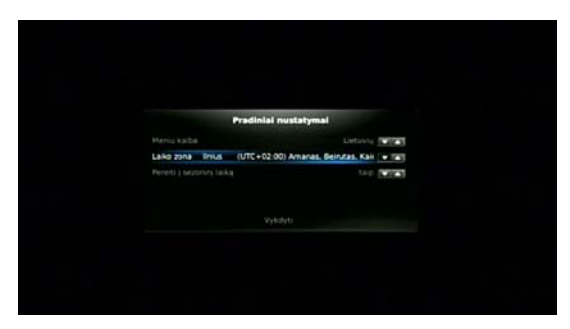

Pav. 7 Pradiniai nustatymai

#### Meniu kalba

Pradinių nustatymų meniu pasirinkta meniu kalbos eilutė. Spausdami nuotolinio valdymo pulto mygtuką **OK** pasirinkite pageidaujamą meniu kalbą. Numatytoji yra lietuvių kalba.

Norint pasirinkti kuria kryptimi slenka kalbų sąrašas arba kitos siūlomos meniu parinktys – į viršų ar žemyn, reikia dešiniau pasirenkamo parametro pasirinkti rodyklę ▲ arba ▼ nuotolinio valdymo pulto mygtukų ◀ / ▶ pagalba.

## Laiko zona

Nuotolinio valdymo pulto mygtuko ▼ pagalba pasirinkite žemesniąją eilutę Laiko zona. Pasirinkta eilutė švyti melsvai. Numatytoji yra zona UTC+02:00, laiko juosta GMT+2. Laiko zona pasirenkama analogiškai meniu kalbos pasirinkimui spaudant mygtuką **OK**.

## Sezoninis laikas

Nuotolinio valdymo pulto mygtuko ▼ pagalba pažymėkite sekančią žemesniąją eilutę **Pereiti į sezoninį laiką**. Paspaudę mygtuką **OK** pasirinkite taip, jeigu norite kad priedėlis automatiškai susiderintų persuktam sezoniniam laikui arba ne jeigu norite, kad laikas rodomas žiemą ir vasarą nesikeistų.

Pasirinkus visus pradinius nustatymus reikia juos išsaugoti, tam nuotolinio valdymo pulto mygtuko ▼ pagalba pasirinkite eilutę **Vykdyti** ir paspauskite **OK**. Televizoriaus ekrane pasirodys kanalų paieškos meniu. Detalų kanalų paieškos aprašymą skaitykite skyriuje 8.3.2.2 Automatinė paieška.

## 8.2. Pagrindinis meniu

Pagrindinis meniu apima priedėlio pagrindinius nustatymus ir parinktis. Į pagrindinį meniu įeinama paspaudus nuotolinio valdymo pulto mygtuką Menu. Meniu eilutės pasirenkamos nuotolinio valdymo pulto ▲ / ▼ mygtukų pagalba. Pasirinkta eilutė švyti melsvai. Įėjimui į kitą meniu lygmenį spauskite nuotolinio valdymo pulto mygtuką OK. Grįžimui vienu žingsniu atgal į prieš tai buvusį meniu lygmenį spauskite mygtuką Menu. Išėjimui į submeniu NUSTATYMAI ir ĮRAŠAI pasirinkite atitinkamą eilutę ir spauskite OK.

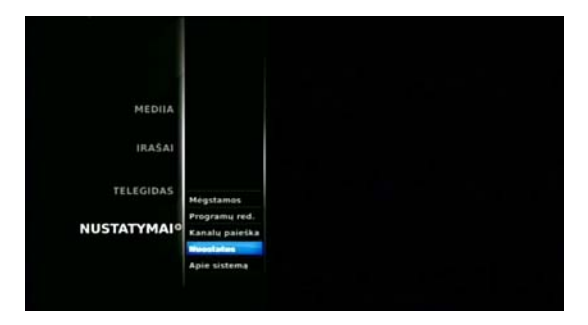

Pav. 8 Pagrindinis meniu

## 8.3. Nustatymai

Šioje pagrindinio meniu parinktyje galima keisti priedėlio parametrus, priderinant jį prie naudotojo sąlygų.

## 8.3.1. Sistemos nuostatos

Pagrindinio meniu submeniu **NUSTATYMAI** pasirinkite **Nuostatos** ir paspauskite mygtuką **OK**. Atsivers langas **Sistemos nuostatos**, kuriame galėsite keisti ir/arba pritaikyti priedėlio sistemines nuostatas. Įėjimui į lango **Sistemos nuostatos** parinktis, pasirinkite submeniu eilutę ir paspauskite mygtuką ▶.

#### 8.3.1.1. Kalba

Menu->NUSTATYMAI->Nuostatos->Kalba Šios sistemos nuostatos leidžia pasirinkti meniu, kalbos takelio ir subtitrų kalbas. Kiekviena kalbos nuostata gali būti pasirenkama atskirai. Pasirinkdami garso takelio kalbą jūs galite taip pat pasirinkti alternatyviają kalbą tam atvejui, jeigu pagrindinės pasirinktos kabos takelio transliacijoje nėra. Jeigu jūsų priimamoje programoje nėra pasirinktųjų kalbų takelių, tai bus pasirinkti numatytieji kalbos takeliai. Kad išsaugoti pasirinktimus, paspauskite geltoną nuotolinio valdymo pulto mygtuką **Įrašyti nuostatas**, žr. Pav. 9 Kalbos.

| Sistemos nu      | lostatos    |                                                                                                    |                 |
|------------------|-------------|----------------------------------------------------------------------------------------------------|-----------------|
| Kalba            | Meniu kalta | And in case of the local division of the local division of the loc | Lietuvių 🖤 🛋    |
|                  |             |                                                                                                    | Lietuvių materi |
| TV IS. nuostatos |             |                                                                                                    | Angly Petras    |
| ssymo parinktys  |             |                                                                                                    | Lietavia Stars  |
| CAS              |             |                                                                                                    |                 |
| Apribojimai      |             |                                                                                                    |                 |
| Antena           |             |                                                                                                    |                 |
| Sist. funkcijas  |             |                                                                                                    |                 |
|                  |             |                                                                                                    |                 |
|                  |             | tratyti nuostatas                                                                                                    |                 |

Pav. 9 Kalbos

Skenuojant kanalus priedėlis nustato garso takelį ir subtitrus tokius, kokius pasirinkote šiame meniu. Žiūrint programą jūs galite keisti garso takelį ir subtitrus rankiniu būdu ir priedėlis įsimins pasirinkimus.

## 8.3.1.2. TV išėjimo nuostatos

Yra du būdai prijungti priedėlį prie televizoriaus – HDMI kabeliu arba SCART kabeliu.

Pranašesnis yra prijungimo būdas HDMI kabeliu, kadangi jis suteikia galimybę gauti aukštos raiškos HD vaizdą televizoriaus ekrane. Prijungus televizorių HDMI kabeli, priedėlis per HDMI iš televizoriaus nuskaito palaikomų formatų EDID lentelę ir nustato optimaliausius televizoriaus režimus. Šiuos režimus galima pakeisti rankiniu būdu, bet būkite atsargūs – kai kurie režimai gali būti nesuderinami su jūsų televizoriaus ir vaizdo ekrane išvis nebus. Tokiu atveju prijunkite priedėlį prie televizoriaus kabelio SCART pagalba (signalas per SCART yra visada), pasirinkite HDMI vaizdas parinktį ir pasirinkite AUTO EDID režimą Jj. Jjungtas Auto EDID režimas reiškia, kad priedėlis nuskaitys EDID lentelę iš prijungto televizoriaus ir nustatys HDMI skiriamąją gebą ir kadrų dažni. Kadrų dažnis attitiks atkuriamo video signalo parametrus. Tokiu būdu bus pasiekta geriausia atkūrimo kokybė. Jeigu video signalo parametrų, tai yra skiriamosios gebos ir kadrų dažnio prijungtas televizorius nepalaiko (EDID lentelėje nėra ekvivalentiškų režimų), priedėlis pasirinks labiausiai tinkantį režimą, kurį palaiko televizorius.

| Kalba            |                 |                                                                                                    | AGB TRANS |
|------------------|-----------------|----------------------------------------------------------------------------------------------------|-----------|
|                  | HDMI valades    | The subscription of the subscription of the su |           |
| TV iš. nuostatos | HDMIN           | Valzdas                                                                                                    |           |
| raśymo parinktys | Skriemoji getis | 1000 (*****                                                                                                    |           |
| C45              |                 | FAL 10103                                                                                                    |           |
|                  |                 | 1. (19)(4)                                                                                                    |           |
| Apribojimai      |                 | 1. (2003)                                                                                                    | 1 1000    |
| Antena           |                 |                                                                                                    |           |
| Sist. funkcijos  |                 |                                                                                                    |           |
|                  |                 |                                                                                                    |           |

Pav. 10 TV išėjimo nuostatos. HDMI Vaizdas

Kad toliau naudotis pasirinktomis funkcijomis pasirinkimus reikia išsaugoti. **Menu->NUSTATYMAI->Nuostatos-**>TV iš. **Nuostatos->HDMI Vaizdas** reikia pasirinkti funkciją **Vykdyti** ir paspausti **OK**. Jeigu **Auto EDID** jjungta, šiame lange pasirinktą skiriamąją gebą ir kadrų dažnį priedėlis nustatys pirmą kartą jį jjungus. Jeigu **Auto EDID** išjungta, tada šiame lange pasirinkti skiriamoji geba ir kadrų dažnis priedėlio yra nustatomi pastovūs ir automatiškai nekeičiami.

Kadrų dažnis pasirenkamas PAL (numatytoji parinktis).

**Naudoti 1080i** rekomenduojama palikti jjungtą kad gauti geriausią standartinės skiriamosios gebos SD vaizdo kokybę. Jeigu išjungti minėtą parinktį, SD vaizdas bus atkuriamas 576p pagal vertikalę.

| Kalba            | SCART<br>HORI velates |                       | NGB MIRE |
|------------------|-----------------------|-----------------------|----------|
| TV is. nuostatos |                       | HDHI Garsas           |          |
| raśymo parinktys | Dolby                 | Dekoduotas stares PCH |          |
| CAS              |                       | Deloduotas stares FCH | 10%      |
| Aprihojimai      |                       |                       | 1 1000   |
| Antena           |                       |                       |          |
| Sist. funkcijos  |                       |                       |          |

Pav. 11 TV išėjimo nuostatos. HDMI Garsas

Menu->NUSTATYMAI->Nuostatos->TV iš. Nuostatos->HDMI Garsas, galima pasirinkti garso signalo tipą HDMI ir S/PDIF išėjimuose. Pasirinkus Tiesiogiai praleisti, priedėlis pasirinktą garso takelį nukreips suspaustu formatu (ne dekoduotu) į pasirinktą išėjimą. Pasirinkus Dekoduotas stereo PCM, priedėlis nukreips pasirinktą garso takelį dekoduotu stereo formatu į pasirinktą išėjimą. Dėl riboto priedėlio programinėje įrangoje įdiegtų dekoderių skaičiaus ne visi takeliai bus išėjime esant stereo PCM režimui. Yra galimybė atskirai pasirinkti HDMI garso išėjimą Menu->NUSTATYMAI->Nuostatos->TV iš. Nuostatos->HDMI Garsas ir S/PDIF garso išėjimą Menu->NUSTATYMAI->Nuostatos->TV iš. Nuostatos->S/PDIF Garsas, žr. Pav. 11 TV išėjimo nuostatos.

| Kalba                       |               |         |           |
|-----------------------------|---------------|---------|-----------|
|                             |               |         | PIG8 0000 |
| HDMI valzdes                |               |         |           |
| itatos                      | HDHI valdymas |         |           |
| nktys CLC                   |               | 1 (MIN) |           |
| CAS Priverstnai Idjungti TV |               |         |           |
| TV garsumo valdymas         |               | 1 W A   |           |
| sjimal                      |               |         | 1 1.22-3  |
| ntena                       |               |         |           |
|                             |               |         |           |
| kcijos                      |               |         |           |
|                             |               |         |           |
|                             |               |         |           |
| iyimai<br>htena<br>kcijos   |               |         |           |

Pav. 12 TV išėjimo nuostatos. HDMI valdymas

Šiuolaikiniuose TV imtuvuose yra įdiegtas pilnas CEC nuotolinio valdymo protokolo visų savybių ir komandų rinkinių palaikymas. Tokiu būdu kai kurias televizoriaus funkcijas galima valdyti iš skaitmeninio priedėlio per HDMI. Kad vienu nuotolinio valdymo pulto mygtuko C Standby paspaudimu išjungti TC-402HD ir televizorių į budintį režimą, o taip pat valdyti ir TC-402HD ir televizoriaus garsą, būtina įjungti CEC, Priverstinai išjungti TV ir TV garsumo valdymas įėjus į Menu->NUSTATYMAI->Nuostatos->TV iš. Nuostatos->HDMI valdymas, žr. Pav. 12 TV išėjimo nuostatos. HDMI valdymas.

Pasirinktų HDMI ir S/PDIF režimų ir funkcijų išsaugojimui kiekviename lange reikia pasirinkti eilutę Vykdyti ir paspausti mygtuką OK.

| Sistemos n       | iostatos    |          |
|------------------|-------------|----------|
| Kalba            | SCART       | RGB VIA  |
|                  | HDMI valphs |          |
| TV iš. nuostatos |             |          |
| ations parinktus |             |          |
|                  |             |          |
| CAS              |             | 10% (C)3 |
| Aprihojimai      |             | 1 5-020  |
| Antena           |             |          |
| Sist. funkcijos  |             |          |
|                  |             |          |
|                  |             |          |

Pav. 13 TV išėjimo nuostatos. SCART

SCART išėjime Menu->NUSTATYMAI->Nuostatos->TV iš. Nuostatos->SCART galima pasirinkti signalo tipą RGB (numatytoji parinktis) ir CVBS.Kad gauti kokybiškesnį vaizdą rekomenduojama palikti numatytąjį signalo tipa RGB.

Menu->NUSTATYMAI->Nuostatos->TV iš. Nuostatos->Ekrano sluoksnių permatomumas galima nustatyti pageidaujamą OSD permatomumą, kad būtų matomas vaizdas manipuliuojant meniu parinktimis, kai numatyta ši funkcija.

Menu->NUSTATYMAI->Nuostatos->TV iš. Nuostatos->Konvertuoti 4:3 SD vaizdą galima pasirinkti teisingas primamų SD programų vaizdo proporcijas pagal vertikalę ir horizontalę televizoriuose kurių ekrano kraštinių santykis 16:9. Rekomenduojama palikti numatytąją režimą, o žiūrint ir esant būtinybei keisti vaizdo kraštinių santykį naudoti nuotolinio valdymo pulto mygtuką Aspect Ratio. Spaudant jį paeiliui keičiasi vaizdo kraštinių parinktys **J**J., **Išplėsti**, **Išj**.

#### 8.3.1.3. Įrašymo parinktys

Menu->NUSTATYMAI->Nuostatos->Įrašymo parinktys leidžia keisti įrašymo funkcijos parinktis.

| Sisterios in     | 103(0(0)                         |                  |
|------------------|----------------------------------|------------------|
| Kalba            | Nutratinis talmEft               | 6 (M) +          |
|                  | Maksimalus faile dydis taimältui | 8 68 <b>1</b> 28 |
| TV is. nuestatos |                                  | relairt) 10000   |
| rašymo parinktys |                                  |                  |
| CAS              |                                  |                  |
| Apribojimai      |                                  |                  |
| Antena           |                                  |                  |
| Sist. funkcijos  |                                  |                  |
|                  |                                  |                  |

#### Pav. 14 Įrašymo parinktys

Nuolatinis taimšift – Ij. reiškia, kad esant prijungtai ir priedėlyje suformatuotai išorinei ne mažesnės kaip 32 GB apimties atminties laikmenai (žr. 8.3.1.7 Sistemos funkcijos), perjungus programą, priedėlis po 5 sekundžių pradės žiūrimos programos įrašą perstumtos laike programos žiūrėjimui. Nuotolinio valdymo pulto mygtukas ◀ tarnauja navigacijai įrašytame video. Mygtukas ▶ grąžina sistemą į realaus laiko režimą.

Maksimalus failo dydis taimšiftui – jūs galite nustatyti maksimalų failo dydį taimšifto įrašui.

Šalinti žiūrėtus įrašus senesnius nei – kiekvieną kartą įjungiant ir išjungiant priedėlį jis patikrina įrašų duomenų bazę ir pašalina įrašus turinčius statusą Žiūrėtas, kurio įrašymo data vėlesnė nei nurodyta šioje parinktyje. Jeigu jūs norite išsaugoti įrašą, kad jis automatiškai nebūtų pašalintas po peržiūros, būtina pakeisti jo statusą į Archyvas įėjus į Menu->ĮRAŠAI->Įrašai (žr. 8.5.2 Įrašai). Paspauskite geltoną nuotolinio valdymo pulto mygtuką parinkčių išsaugojimui.

#### 8.3.1.4. CAS

Menu->NUSTATYMAI->Nuostatos->CAS->Conax->Sąlyginės prieigos (CA) meniu tai meniu leidžianti prieigą prie įterptos sąlyginės prieigos Conax meniu. Conax meniu prieinama tik tada, kai įdėta atitinkama kortelė.

| Kalba            | Sątyginės priešgos (CA) meniu |  |
|------------------|-------------------------------|--|
| TV is nuestates  | Abonento bùsena               |  |
|                  |                               |  |
| rašymo parinktys |                               |  |
| CAS              |                               |  |
|                  |                               |  |
| Apribojimai      |                               |  |
| Antena           |                               |  |
| Sist, funkcijos  |                               |  |
|                  |                               |  |

Pav. 15 CAS. Conax. Sąlyginės prieigos (CA) meniu

Įdėkite Conax kortelę į kortelių skaitytuvą, pirmas keletą sekundžių vaizdo TV ekrane nebus, kol kortelė negaus patvirtinimo ių operatoriaus. Kai Conax sistema pradeda veikti, **Sąlyginės prieigos (CA) meniu** parinktyje Abonento būsena atsiranda informacija apie jūsų kortelės galiojimo laiką ir transliuotojo atributai. Kortelės galiojimą gali atšaukti transliuotojas, jeigu jūs pavyzdžiui nesumokėjote abonentinio mokesčio.

Jeigu kortelė neįdėta, televizoriaus ekrane pasirodo pranešimas Kortelė neįdėta. Jeigu į kortelių skaitytuvą įdėta kito transliuotojo kortelė, televizoriaus ekrane pasirodo pranešimas Nėra priėjimo.

|                                                                               |                                            | Concess Manual International                                              |  |
|-------------------------------------------------------------------------------|--------------------------------------------|---------------------------------------------------------------------------|--|
| Kalba<br>TV iš. nuostatos<br>rašymo parinktys<br>CAS<br>Apribojimai<br>Antena | G - Seimai<br>PG - Sutius to<br>A - Pet 1* | Card Jeveli(6)<br>Valms<br>Pratione, Ireskilla reikines<br>()-<br>Vj.cyti |  |
| Sist. funkcijos                                                               |                                            |                                                                           |  |

Pav. 16 CAS. Conax. Sąlyginės prieigos (CA) meniu. Brandos vertinimas

Pasirinkite eilutę **Brandos vertinimas** ir paspauskite **OK**. Šioje parinktyje jūs galite nustatyti kortelės lygmenį (amžiaus cenzą), nuo kurio Conax sistema paprašys įvesti CA PIN kodą, kad programos peržiūra būtų leidžiama. Kad priėjimo lygio funkcija suveiktų reikia kad atitinkamą informaciją transliuotų operatorius.

| Kalba                                                               |                                | Card_level:(G)                               |  |
|---------------------------------------------------------------------|--------------------------------|----------------------------------------------|--|
| TV is. nuostatos                                                    | G - Seimai<br>PG - Sutikus ter | 13775                                        |  |
| rašymo parinktys<br>CAS<br>Apribojimai<br>Antena<br>Sist. funkcijos |                                | Pratome, (veskite reiking:<br>[-]=<br>vyk3y0 |  |

Pav. 17 CAS. Conax. Sąlyginės prieigos (CA) meniu. Pakeisti CA PIN kodą

CA PIN kodą jūs gaunate iš transliuotojo su Conax kortele, o esant reikalui jį galite pakeisti įėję į parinktį Pakeisti CA PIN kodą.

Amžiaus cenzo ir CA PIN kodo parinkčių išsaugojimui kiekviename lange būtina pasirinkti eilutę Vykdyti ir paspausti nuotolinio valdymo pulto mygtuką OK.

įėję į parinktį Apie sąlyginę prieigą (CA), jūs rasite informaciją apie šią sistemą.

Parinktys Įvykių būsena ir Žetonų būsena neaktyvuotos.

#### 8.3.1.5. Apribojimai

**Menu->NUSTATYMAI->Nuostatos->Apribojimai** leidžia pakaisti slaptažodį ir nustatyti amžiaus cenzą – bet kuri operatoriaus klasifikuota programa, kurioje viršijamas šis nurodytas amžiaus cenzas bus blokuojama.

Kad pakeisti amžiaus cenzą būtina įvesti slaptažodį. Pradinis slaptažodis yra **0000**. Jeigu jūs naudojatės apribojimų funkcija pirmą kartą, turite pasikeisti slaptažodį. Įveskite naują slaptažodį iš 4 skaičių, paskui pakartokite jį dar kartą, pasirinkite **Vykdyti** ir paspauskite **OK**.

Pasirinktų apribojimų išsaugojimui paspauskite geltoną nuotolinio valdymo pulto mygtuką Įrašyti nuostatas.

#### Nepamirškite slaptažodžio! Priešingu atveju, kad išblokuoti meniu, reikės kreiptis į paslaugų centrą.

| Sistemos nu      | lostatos            |                    |            |
|------------------|---------------------|--------------------|------------|
| Kalha            | Pakeisti slaptažedj |                    |            |
|                  |                     |                    | 11> 100000 |
| TV is. nuostatos |                     |                    | 14 19125   |
| rašymo parinktys |                     |                    |            |
| CAS              |                     |                    |            |
| Apribojimai      |                     |                    |            |
| Antena           |                     |                    |            |
| Sist. funkcijos  |                     |                    |            |
|                  |                     |                    |            |
|                  |                     | trafigti nuostatas |            |

Pav. 18 Apribojimai

Operatorius paprastai perduoda informaciją apie amžiaus cenzą kiekvienoje laidoje. Parinktis Amžiaus cenzas leidžia nurodyti amžių, aukščiau kurio žiūrėjimas bus apribotas. Jeigu nurodytas amžius mažesnis, negu operatoriaus perduodamas amžius, programa bus automatiškai užblokuota. Kiekvieną kartą pasirenkant programą priedėlis slaptažodžio jos išblokavimui. Kanalų paieškos meniu ir gamyklinių nuostatų parinktis taip pat blokuoja visus meniu, kurie leidžia pakeisti nuostatas – Kanalų paieška, Nuostatos, Mėgstamos, Programų red. Įeinant į šiuos meniu taip pat bus prašoma įvesti slaptažodį.

#### 8.3.1.6. Antena

Antžeminė antena įjungiama į įėjimą ANT IN. Jeigu antenoje yra stiprintuvas (aktyvinė antena), priedėlis gali ją maitinti. Ši parinktis įjungiama **Menu->NUSTATYMAI->Nuostatos->Antena->Antžeminės antenos sąranka-**>**Antenos maitinimas**. Maitinimo įtampa +5 V, maksimali leistina srovė 100 mA.

| Sistemos nu      | iostatos                 |             |               |                    |
|------------------|--------------------------|-------------|---------------|--------------------|
| Kalba            | Anthemines antenos sarar | <b>ka</b>   |               |                    |
| TV iš. nuostatos | Antier                   | ninės anten | os sąranka:   |                    |
| ašymo parinktys  |                          |             | dalris kru 📷  | -1                 |
| 645              | Arteros maitrimas        |             | 4. 191        |                    |
|                  | Signalas                 | 0.%         |               |                    |
| Apribojimai      |                          |             |               |                    |
| Antena           |                          |             |               |                    |
| Sist. funkcijos  |                          |             |               |                    |
|                  | _                        |             | told contail. | General based on a |

Pav. 19 Antžeminės antenos sąranka

Kad suderinti antžeminę anteną, įveskite dažnį arba kanalo numerį, kuriuo transliuojama antžeminė televizija jūsų regione ir parinkite geriausią antenos poziciją pagal signalo lygį (indikatorius kairėje) ir signalo kokybę

(indikatorius dešinėje). Kad vaizdas ir garsas būtų be iškraipymų, signalo lygis ir kokybė turi būti ne mažiau 60% didžiausio signalo lygio.

Paspauskite mėlyną mygtuką Skenuoti kanalus. Atsidarys langas su priimamame sraute transliuojamų programų sąrašu.

Pasirinktų nuostatų išsaugojimui paspauskite geltoną nuotolinio valdymo pulto mygtuką įrašyti nuostatą.

## 8.3.1.7. Sistemos funkcijos

Menu->NUSTATYMAI->Nuostatos->Sist. funkcijos

| Kalba             | Programinės įrangos atnaujinimas          |
|-------------------|-------------------------------------------|
|                   | Sisteminiq duomenų išsaugipinaslubrovinas |
| TV is. nuestatos  |                                           |
| traŝymo parinktys |                                           |
|                   |                                           |
| CAS               |                                           |
| Apribojimai       |                                           |
| Antena            |                                           |
| Sist, funkcijos   |                                           |
|                   |                                           |

Pav. 20 Sistemos nuostatos

#### Programinės įrangos atnaujinimas

Priedėlyje yra galimybė atnaujinti programinę įrangą, užkraunant naują versiją iš puslapio <u>www.selteka.eu</u>. Naujinimo failą patalpinkite į USB laikmeną, NXP aplanką. USB laikmeną prijunkite prie priedėlio USB jungties ir pasirinkite eilutę **Programinės įrangos atnaujinimas** paspauskite **OK**. Sistema USB laikmenoje suras esančius programinės įrangos naujinimus.

| Sistemos nu        | Jostatos   |                         |         |          |  |
|--------------------|------------|-------------------------|---------|----------|--|
|                    | Pi versija | Aparatinės dalles versi | n Tipes | Statusas |  |
| - and a            | 101        | 100                     | OVET    | Current  |  |
| TV is. nuestatos   |            |                         |         |          |  |
| tionic socialities |            |                         |         |          |  |
| selime barmerlie   |            | Ar pradėti nauji        | nime?   |          |  |
| CAS                |            |                         |         |          |  |
| Apribojimai        |            | TAP                     |         |          |  |
|                    |            |                         |         |          |  |
| Antena             |            |                         |         |          |  |
| Sist, funkcijos    |            |                         |         |          |  |
|                    |            |                         |         |          |  |
|                    |            |                         |         |          |  |
|                    |            |                         |         |          |  |

Pav. 21 Programinės įrangos atnaujinimas

Pasirinkite aktualų naujinimą ir paspauskite **OK**. Atsidariusiame lange **Ar pradėti naujinimą?** Pasirinkite **TAIP** ir paspauskite **OK**. Prasidės naujinimas, neišjunkite priedėlio maitinimo, naujinimui pasibaigus priedėlis persikraus ir pasirodys prieš naujinimą žiūrėtos programos vaizdas ir garsas.

Jeigu programinės įrangos naujinimo procesas nepavyko, nutrūko elektros maitinimas, palikite USB laikmeną su naujinimo failu priedėlio jungtyje ir iš naujo įjunkite priedėlio maitinimą, priedėlis atkurs programinę įrangą. Bet koks bandymas atnaujinti priedėlio programinę įrangą neoficialia versija veda prie garantijos praradimo.

#### Sisteminių duomenų išsaugojimas / užkrovimas

Jūs galite išsaugoti o po to užkrauti jūsų nustatymus ir programų duomenų bazę į priedėlį.

Rekomenduojama išsaugoti programų duomenų bazę kiekvieną kartą prieš programinės įrangos atnaujinimą. Jūs galėsite bet kuriuo momentu grąžinti programų sąrašus ir nuostatas tuo atveju, jeigu naujoje programinėje įrangoje duomenų bazės formatas bus pakeistas.

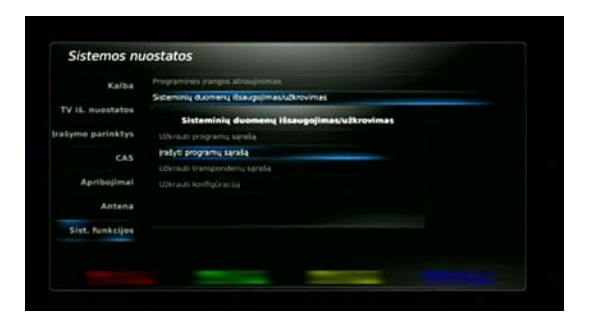

Pav. 22 Sisteminių duomenų išsaugojimas / užkrovimas

#### Budėjimo režimas

Šiame meniu galima nustatyti laiką, per kurį priedėlis išsijungs į budėjimo režimą nesant signalo. Pasirenkamas laiko tarpas nuo 30 sekundžių iki 5 minučių.

Taip pat Galima pasirinkti laiką, per kurį priedėlis išsijungs į budėjimo režimą, jeigu vartotojas neaktyvus – paliko neišjungtą priedėlį ir išėjo, užsnūdo bežiūrėdamas ir pan.

Kad išsaugoti parinktis, pasirinkite eilutę Vykdyti ir paspauskite OK.

| Kalba            |                                                            |  |
|------------------|------------------------------------------------------------|--|
|                  | Sisteminių duomenų ilisaugojimaslužkrovimas                |  |
| TV is. nuestatos | Budėjimo režimas                                           |  |
| rašymo parinktys | jei nera sigralo sistema persijungia į budėjim             |  |
| CAS              | jei vartotajas neaktyvus persijungiama į budėjime rež ne 📰 |  |
| Apribojimai      |                                                            |  |
| Antena           |                                                            |  |
| Sist. funkcijos  |                                                            |  |

Pav. 23 Budėjimo režimas

#### Sistemos laikas

Sistemos laikas ir jo koregavimas vykdomas automatiškai. Priedėlis laiką sinchronizuoja iš pirmos pasirinktos programos, o paskui iš programos pasirinktos šiame meniu. Rekomenduojama pasirinkti vietines programas.

| Kalba            | Programmes panges abusigneesia  |               |       |
|------------------|---------------------------------|---------------|-------|
|                  | Sisteminių duomenų iškaugojimas |               |       |
| TV is. nuostatos | Sistem                          | os laikas     |       |
| ašymo parinktys  |                                 |               | _     |
| CAS              | Programa                        | Nera programu |       |
|                  |                                 |               | 100   |
| Apribojimai      |                                 |               | 10101 |
| Antena           |                                 |               |       |
|                  |                                 |               |       |
| Sist. funkcijos  |                                 |               |       |

Pav. 24 Sistemos laikas

Lange Sistemos laikas turi būti korektiškai pasirinkta Laiko zona ir parinktis Pereiti į sezoninį laiką. Kai visos parinktys nustatytos, paspauskite Vykdyti. Sistemos laikas bus sinchronizuotas ir langas užsidarys. Priedėlio rodomas laikas nuolat koreguojamas ir atvaizduojamas pagal sezoną. Jeigu jūs jau pasirinkote nustatymus pradiniuose nustatymuose, arba nenorite daryti pakeitimų, paspauskite nuotolinio valdymo pulto mygtuką Exit, kad pilnai išeiti iš meniu.

#### Gamyklinės nuostatos

Jeigu iškilo būtinybė panaikinti visus jūsų padarytus priedėlio nustatymus (įskaitant ir surastas programas), jūs galite ištrinti priedėlio atmintį ir atstatyti gamybos metu įrašytus nustatymus. Pasirinkite Menu->NUSTATYMAI->Nuostatos->Sist. funkcijos->Gamyklinės nuostatos ir paspauskite mygtuką OK. Pasirodžiusiame lange Atstatyti visus nustatymus? pasirinkite Taip ir dar kartą paspauskite OK. Bus užkrauti gamykliniai nustatymai, programų sąrašas išvalytas, ekrane pasirodys pradinių nustatymų meniu.

| No. 64            |       |                                |  |  |
|-------------------|-------|--------------------------------|--|--|
| scario-a          |       | comeny disaugopimaphibirovimas |  |  |
| TV is. nuostatos  |       |                                |  |  |
| Irašymo parinktys |       |                                |  |  |
|                   | Gamyk | Atstatyti visus nustatymus?    |  |  |
| CAS               |       |                                |  |  |
| Apribojimai       |       | TAP                            |  |  |
| Antena            |       |                                |  |  |
| Sist, funkcijos   |       |                                |  |  |
|                   |       |                                |  |  |

Pav. 25 Gamyklinės nuostatos

#### Sistemos perkrovimas

Ši funkcija leidžia bet kuriuo momentu perkrauti priedėlį.

#### Kietojo disko formatavimas

Priedėlyje numatytas išorinių laikmenų prijungimas per USB jungtį. Jomis gali būti kaip kietieji diskai taip ir USB atmintukai. Paprastai kietieji diskai ir USB atmintukai būna suformatuoti FAT32 ir MTFS failų sistemomis. Su minėtomis failų sistemomis jie matomi parinktyje **MEDIJA->USB**. Visus aplankus ir medijos failus medijos grotuvas mato, o palaikomus medijos failus groja.

Vienok taimšifto, įrašų ir planuoklio funkcijos su išorinėmis laikmenomis, kurios suformatuotos minėtomis failų sistemomis, nepalaikomos. Minėtų funkcijų palaikymui būtina suformatuoti naudojamas laikmenas šiame priedėlyje XFS failų sistema. Tam naudojama funkcija **Kietojo disko formatavimas**.

| Walks.             |              | Programinits jranges atnaujinimas |  |  |  |  |
|--------------------|--------------|-----------------------------------|--|--|--|--|
| Karoa              | Sisteminių d |                                   |  |  |  |  |
| TV is. nuestatos   |              |                                   |  |  |  |  |
| ratumo narinktus   |              |                                   |  |  |  |  |
| fracture barrierts |              | Ar formatuoti kietajį diska?      |  |  |  |  |
|                    |              |                                   |  |  |  |  |
| Apribojimai        | Kietojo      | TAP                               |  |  |  |  |
| Antena             |              |                                   |  |  |  |  |
| Sist, funkcijos    |              |                                   |  |  |  |  |
|                    |              |                                   |  |  |  |  |

#### Pav. 26 Kietojo disko formatavimas

Kad suformatuoti kietąjį diską ar USB atmintuką, prijunkite bet kurį iš jų prie priedėlio USB jungties, pasirinkite Menu->NUSTATYMAI->Nuostatos->Sist. funkcijos->Kietojo disko formatavimas ir paspauskite mygtuką OK. Pasirodžiusiame lange Ar formatuoti kietąjį diską? Pasirinkite TAIP ir vėl paspauskite mygtuką OK. Prasidės formatavimas. Visa informacija iš formatuojamų laikmenų bus pašalinta. Pasibaigus formatavimui, laikmena bus matoma parinktyje MEDIJA->Išorinis HDD.

## 8.3.2. Kanalų paieška

Prieš pradedant antžeminių kanalų paiešką įsitikinkite, kad prijungta antžeminė antena. Paieškai **Menu-**>**NUSTATYMAI->Kanalų paieška->Antžeminė paieška** jūs galite pasirinkti kanalą rankiniu būdu (pasirenkamas kanalo numeris arba dažnis) arba automatiškai (ieškoma visame dažnių diapazone).

#### 8.3.2.1. Rankinė paieška

Įėjus į antžeminių kanalų paiešką numatytoji yra rankinė paieška.

| Kanalų paieška    |          |                         |
|-------------------|----------|-------------------------|
| Antzemine paletka | Paietka  | Rankine TWT at          |
|                   |          | dažvis kriz sveices     |
|                   |          | 14 July 15              |
|                   |          |                         |
|                   |          | Visos programos activas |
|                   |          | Visce programos.        |
|                   |          | Visos programos         |
|                   | Square   | 0.5                     |
|                   | Sophiat: | 0 % •                   |
| Prodet salelas    |          | General Institut        |

#### Pav. 27 Rankinė kanalų paieška

Rankinė paieška paprastai vykdoma jei reikia atnaujinti programų sąrašą ir naudojama Tinklinė paieška, tiksliai žinant kokiais kanalais ir dažniais naujos programos yra transliuojamos.. Kad pradėti rankinę paiešką, pirmiausiai eilutėje **Kanalas / dažnis** reikia nurodyti transliuojamo kanalo dažnį arba numerį. Jeigu kanalo dažnis arba numeris nurodyti teisingai, signalo indikatoriai turi parodyti signalo lygį (indikatorius kairėje) ir signalo kokybę (indikatorius dešinėje).

Jeigu eilutėje **Tinklinė palėška** pasirinksite **taip**, palėška bus vykdoma kanaluose, kurių parametrus perduoda operatorius, kiti kanalai bus praleidžiami. Tokiu būdu gaištama mažiau laiko negu automatinėje palėškoje ir šiuo atveju jos jau nebereikia vykdyti. Jeigu informacijos apie transliuojamų kanalų tinklelį operatorius neperduoda arba eilutėje **Tinklinė paleška** lūs pasirinkote **ne**. palėška bus vykdoma tik pasirinktame kanale / dažnvie.

Jeigu eilutėje LCN pasirinksite taip, pasibaigus paieškai programos bus surikiuotos pagal operatoriaus perduodamą informaciją. Jeigu operatorius tokios informacijos neperduoda arba eilutėje LCN jūs pasirinkote ne, programos sąraše bus surikiuotos pagal kanalo dažnį ir paslaugų duomenis.

Rankinėje paleškoje numatyti trys filtrai. **Paleškos filtras** paleškos procese leidžia išsaugoti visas programas, tik nemokamas programas arba tik mokamas programas. **HD/SD filtras** nufiltruoja ir išsaugo visas programas, tik HD programas arba tik SD programas. TV/Radijo filtras – visas programas, tik TV programas arba tik radijo programas.

Pasirinkę visas nuostatas ir paspaudę mėlyną nuotolinio valdymo pulto mygtuką **Skenuoti kanalus**, šiame lange galite pažiūrėti programų sąrašą. Paieška prasidės paspaudus raudoną nuotolinio valdymo pulto mygtuką **Pradėti paiešką**. Pasibaigus paieškai naujame lange pasirodys rastų programų sąrašas.

| Tipes                | Operatorius | AntJeminé rank<br>Programos pavadinis | inë paletka<br>nas |                |
|----------------------|-------------|---------------------------------------|--------------------|----------------|
|                      |             |                                       |                    |                |
|                      |             |                                       |                    |                |
|                      |             |                                       |                    |                |
|                      |             |                                       |                    | *              |
|                      |             |                                       |                    | *              |
|                      |             |                                       |                    | +              |
|                      |             |                                       |                    |                |
|                      |             |                                       |                    |                |
|                      | Telecentras | BTV.                                  |                    |                |
| Rastos programos: 10 |             | Naujos programos: 10                  | Eiga: 0/0          | Pasirinktos: 0 |
| Paieška D            | aigta       | Signalas                              |                    | 100 %          |
| Instat               | Department  |                                       | -                  | Absisaisyti    |

Pav. 28 Rastų programų sąrašas

Kai paieška bus baigta, paspauskite raudoną nuotolinio valdymo pulto mygtuką **įrašyti programas**, kad būtų išsaugoti paieškos / pakeitimų rezultatai, arba paspauskite mygtuką **Exit** išėjimui iš paieškos lango neišsaugant paieškos rezultatų. TV ekrane pasirodys pranešimas **Palaukite**. Palaukite keletą sekundžių, kad priedėlis išsaugotų paieškos rezultatus į duomenų bazę. Pasibaigus paieškai ir išsaugojus rastas programas, paspauskite mygtuką **Exit** kad išeitumėte į žiūrėjimo režimą.

#### 8.3.2.2. Automatinė paieška

Automatinės paieškos režime priedėlis skenuoja visus dažnius užduotame dažnių diapazone, randa kanalus, kuriais transliuojama skaitmeninė antžeminė televizija ir išskleidžia programų sąrašus pagal užduotas automatinio paieškos lango parinktis.

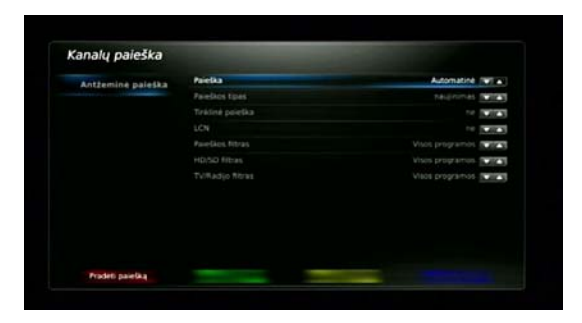

Pav. 29 Automatinė kanalų paieška

Kanalų paieškos lange Menu->NUSTATYMAI->Kanalų paieška->Antžeminė paieška eilutėje Paieška pasirinkite Automatinė. Paieškos tipas: pasirinkus naujinimas į rastų programų sąrašą bus išsaugotos tik naujai rastos programos, jeigu iki paieškos pradžios sąraše programų jau buvo jos bus išsaugotos. Pasirinkus pakeitimas bus surastos visos programos ir iš sąrašo panaikintos tos, kurios naujoje paieškoje nebuvo surastos, bet jeigu atsirastų trikdžiai ir nebūtų surastos iš tikrųjų transliuojamos programos, jos iš sąrašo nebūtų panaikintos. Pasirinkus pilnas esamas programų sąrašas bus panaikintas ir sąraše bus išsaugotos rastos programos. Jeigu prieš pradedant automatinę paiešką programų sąrašas buvo tuščias, visi paieškos tipai yra ekvivalentiški.

Likusių parinkčių paskirtis ir panaudojimo ypatumai aprašyti skyriuje 8.3.2.1 Rankinė paieška.

Kai kanalų paieška baigta, paspauskite raudoną mygtuką **Išsaugoti programas** jų išsaugojimui duomenų bazėje, arba paspauskite mygtuką **Exit** kad išeitumėte iš paieškos lango neišsaugant paieškos rezultatų. TV ekrane pasirodys pranešimas **Palaukite**. Palaukite keletą sekundžių, kad priedėlis išsaugotų paieškos rezultatus j duomenų bazę. Pasibaigus paieškai ir išsaugojus rastas programas, paspauskite mygtuką **Exit** kad išeitumėte įžūrėjimo režimą.

## 8.3.3. Programų sąrašų redaktorius

Pasirinkite **Menu->NUSTATYMAI->Programų red**.. Atsivėrusiame lange galima sąraše perkelti programas, jas rūšiuoti, pervardinti arba blokuoti nepageidaujamas programas, o taip pat išjungti programų rūšiavimą pagal LCN.

Programų redaktoriaus valdymui šiame lange naudojami spalvoto nuotolinio valdymo pilto mygtukai. Mygtukai 🔺

/ ▼ perkelia žymeklį nuo vienos programos prie kitos. Mygtukai perkelia žymeklį per 12 programų aukštyn arba žemyn. Mygtukas Exit uždaro šį langą ir grąžina priedėlį į žiūrėjimo režimą.

Jeigu ieškant kanalų buvo įjungta LCN ir operatorius perduoda atitinkamą informaciją, surastos programos bus surūšiuotos pagal šią informaciją, žr. 8.3.2 Kanalų paieška. Programų rūšiavimo ir perkėlimo funkcijos bus negalimos. Mėlynas mygtukas **Išj. LCN veikseną** bus aktyvus ir paspaudus jį bus išjungta LCN programų rūšiavimo veiksena, mėlyno mygtuko užrašas pasikeis į Jj. LCN veikseną, žr. Pav. 30 Programų sąrašų redaktorius. Išjungti LCN veikseną.

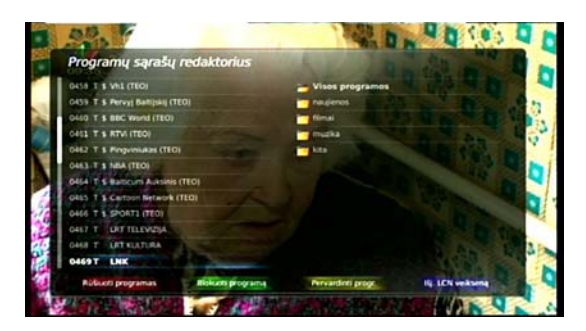

Pav. 30 Programų sąrašų redaktorius. Išjungti LCN veikseną

Jeigu atliekant kanalų paiešką LCN nebuvo aktyvuota arba operatorius tokios informacijos neperduoda, programos sąraše bus surikiuotos pagal kanalo dažnį ir paslaugų duomenis. Mėlynas mygtukas bus neaktyvus, jokio užrašo jame nebus.

Esant išjungtai LCN veiksenai arba neaktyvuotam LCN, galimas programų rūšiavimas arba perkėlimas sąraše.

| individual adva        | SQ reductions                                                                                                   |
|------------------------|----------------------------------------------------------------------------------------------------|
| 0012 T & Cartoon Netwo | ok (110) 🛁 Visos programos                                                                                      |
| 0013 T & SPORTA (TEO)  | Testeres -                                                                                                    |
| 0014 T LAT TELEV       | Rúlluoti programas:                                                                                             |
| 0015 T LAT KULTU       | Pagel allabeta                                                                                                  |
| 0016 T LINK            | Pagel styck Mig afabets                                                                                         |
| 0017 T MINTY           | Tallars pa ta makamas                                                                                           |
| 0018 T LIUKS?          | Hokamos jet te nemokames                                                                                        |
| 0019 T TVB             | Dahis                                                                                                    |
| 0020 T TV1             | Territorian                                                                                                    |
| 0021 T TV2             | - Destruction of the second second second second second second second second second second second second second |
| 0022 T TV6             |                                                                                                    |
| 0023T BTV              |                                                                                                    |

Pav. 31 Programų sąrašų redaktorius. Rūšiuoti programas

Programos sąraše surikiuotos pagal kanalų paieškos eiliškumą ir programų išdėstymą pas operatorių. Raudono mygtuko **Rūšiuoti programas** pagalba galima jas rūšiuoti pagal pasirinktus kriterijus. Kriterijų pasirinkti galima pasirodžiusiame lange paspaudus minėtą mygtuką. Rūšiavimo kriterijaus pasirinkimui paspauskite ▲ / ▼ ir patvirtinimui mygtuką **OK**.

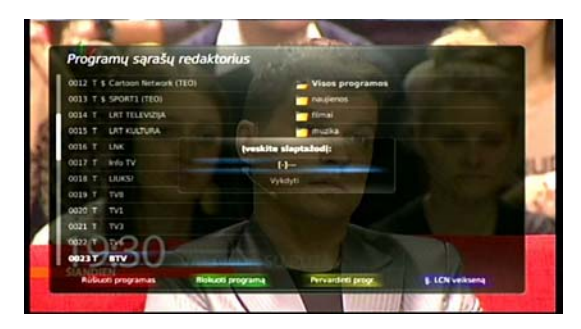

Pav. 32 Programų sąrašų redaktorius. Blokuoti programą

Kad užblokuoti pasirinktos programos žiūrėjimą, paspauskite žalią nuotolinio valdymo pulto mygtuką Blokuoti programą. Ekrane pasirodys pranešimas Įveskite slaptažodį:. Pradinis slaptažodis 0000. Įvedę slaptažodį pasirinkite Vykdyti ir paspauskite OK. Spynelės atvaizdas pasirodys šalia pasirinktos programos. Programos išblokavimui dar kartą paspauskite žalią mygtuką ir įveskite slaptažodį. Kai programa užblokuota, išėjus iš meniu ir perjungiant ją, priedėlis visada reikalaus įvesti slaptažodį. Apeiti šį reikalavimą neįmanoma. Jeigu nors viena programa užblokuota, kanalų paieška ir gamyklinės nuostatos taip pat bluokuojami. Detaliau apie blokavimo galimybes skaitykite 8.3.1.5 Apribojimai.

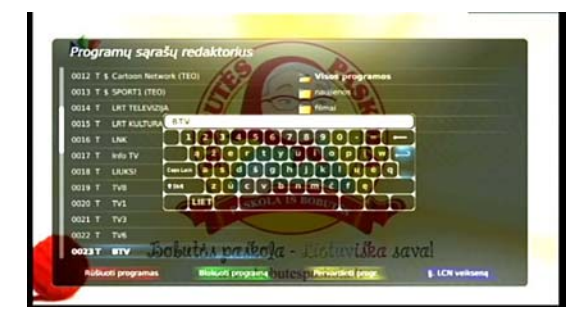

Pav. 33 Programų sąrašų redaktorius. Pervardinti programą

Programų sąrašo redaktorius taip pat leidžia pervardinti programas. Po paieškos programų pavadinimai yra tokie, kokius perduoda operatorius. Kad pervardinti programą, paspauskite geltoną nuotolinio valdymo pulto mygtuką Pervardinti progr.. TV ekrane pasirodys virtuali klaviatūra, o įvesties eilutėje bus pasirinktos programos pavadinimas. Paspauskite nuotolinio valdymo pulto mygtukus ▲ / ▼ ir ◀ / ▶ raidžių, simbolių ir funkcijų pasirinktimui, paskui paspauskite OK programos pavadinimas bus pakeistas nauju.

| Programų sąra:         | ų redaktorius     | And in case of the local division in which the local division in which the local division is not the local division of the local division in the local division in the local div |                    |
|------------------------|-------------------|----------------------------------------------------------------------------------------------------|--------------------|
| 0012 T & Cartoon Netwo | IN (TEQ)          |                                                                                                    |                    |
| 0013 T & SPORTL (TEO)  |                   | magienes                                                                                                    |                    |
| 0014 T LAT TELEVIZO    |                   | - firmal                                                                                                    |                    |
| 0015 T UNT KULTURA     |                   | muzka                                                                                                    |                    |
| 0016 T LNK             |                   | - Atta                                                                                                    |                    |
| 0017 T HIGTY           |                   |                                                                                                    |                    |
| OULS T. LIUKSP         |                   |                                                                                                    |                    |
| 0019 T TVE             |                   |                                                                                                    |                    |
| 0020 T TV1             |                   |                                                                                                    |                    |
| 0021 T TV3             |                   |                                                                                                    |                    |
| 0022 T TV5             |                   |                                                                                                    |                    |
| 0023T BTV              |                   |                                                                                                    |                    |
| Réferen experament     | Riph off programs | Provantienti progra                                                                                                    | E. LCN verificente |

Pav. 34 Programų sąrašų redaktorius. Perkelti programą

Kad perkelti programą sąraše į kitą vietą, pasirinkite ją ir paspauskite mygtuką **OK**. Paveikslėlis su dviguba rodykle "aukštyn – žemyn" pasirodys šalia pasirinktos programos pavadinimo. Nuotolinio valdymo pulto mygtukų ▲ / ▼ pagalba perkelkite programą sąraše aukštyn arba žemyn ir paspauskite **OK**. Programa bus perkelta į pasirinktą vietą.

Baigus visus programų sąrašo redagavimus paspauskite mygtuką **Exit**. Priedėlis išsaugos visus pakeitimus ir pradės rodyti pasirinktą programą.

## 8.3.4. Mėgstamos. Mėgstamų programų sąrašo redaktorius

Pasirinkite Menu->NUSTATYMAI->Mėgstamos ir paspauskite mygtuką OK. Ekrane pasirodys foninis pasirinktos programos vaizdas, programų sąrašas ir spalvoti valdymo mygtukai. Programos pasirinkimui naudokite nuotolinio valdymo pulto mygtukus 0...9.ir ▲ / ▼, kad peršokti sąraše per 12 programų, naudokite mygtukus ① ()...9.ir ▲ / ▼, kad peršokti sąraše per 12 programų, naudokite mygtukus ① ()...9.ir ▲ / ▼, kad peršokti sąraše per 12 programų, naudokite mygtukus ② ()...9.ir ▲ / ▼, kad peršokti sąraše per 12 programų sąrašus. Numatytieji yra keturi mėgstamų programų sąrašus. Numatytieji yra keturi mėgstamų programų sąrašus. Numatytieji yra keturi mėgstamų programų sąrašus. Numatytieji yra keturi mėgstamų programų sąrašus. Numatytieji yra keturi mėgstamų programų sąrašus. Numatytieji yra keturi mėgstamų programų sąrašus. Numatytieji yra keturi

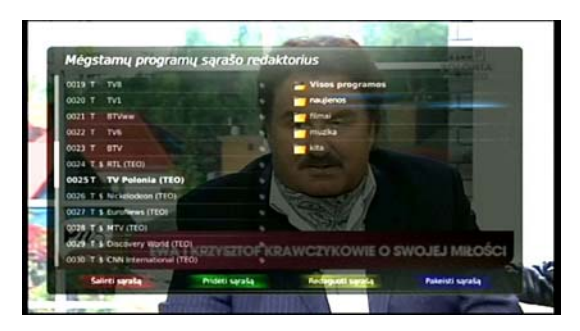

Pav. 35 Mėgstamų programų sąrašo redaktorius. Sąrašai

Vartotojas gali pridėti naujus sąrašus (iš viso 10) arba pakeisti bet kurio sąrašo pavadinimą. Vartotojas taip pat gali pašalinti bet kurį naujai pridėtą sąrašą, išskyrus minėtus keturis numatytuosius.

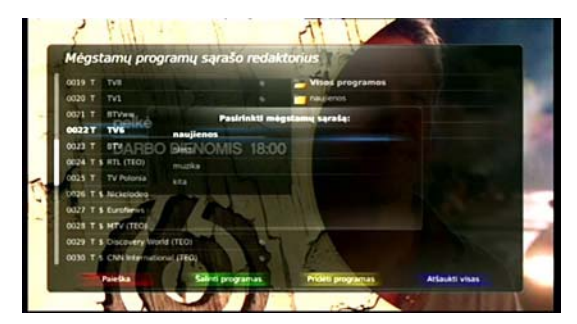

Pav. 36 Mėgstamų programų sąrašo redaktorius. Pridėti programas

Pavyzdžiui jūs norite pridėti programas TV Polonia, TV6 ir BTV į sąrašą kita. Pasirinkite programas vieną po kitos ir spauskite **OK**, jos bus pažymėtos mėlynu tašku., paspauskite geltoną mygtuką **Pridėti programas**, atsivers langas su sąrašais, pasirinkite sąrašą kita ir paspauskite **OK**. Dešinėje lango pusėje matomi visi sarašai, paryškintas pasirinktas sąrašas, o kairėje ekrano pusėje matyti pasirinkto sąrašo programos.

| reys    | tamų progran     | nų sąrašo redal       | ktorius         |  |
|---------|------------------|-----------------------|-----------------|--|
| 0001 T  | TV Pelonia (TEO) |                       | Vises programos |  |
| 0002T   | TV6              | and the second second | naujenos        |  |
| 00037 T |                  |                       | firmai .        |  |
|         |                  |                       | muzka           |  |
|         |                  |                       |                 |  |
|         |                  |                       |                 |  |
|         |                  |                       |                 |  |

Pav. 37 Megstamų programų sąrašo redaktorius. Šalinti programas

Esant būtinybei pašalinti programą TV6 iš sąrašo kita, paspauskite mygtuką ► kad perkelti žymeklį į dešiniąją ekrano pusę, paskui pasirinkite sąrašą kita ir paspauskite OK. Dabar pasirinktas sąrašas kita, dešinėje ekrano pusėje jis paryškintas. Paspauskite mygtuką ◄ ir perkelkite žymeklį į kairę ekrano pusę, pasirinkite programą TV6 ir paspauskite OK, šalia programos pavadinimo pasirodys mėlynas taškas. Paspauskite žalią mygtuką Šalinti programas, programa TV6 bus pašalinta, bet ti iš sąrašo kita.

Jeigu jūs pašalinsite programą iš sąrašo visos programos, jis bus pašalintas iš priedėlio duomenų bazės. Tai reiškia, kad programa bus pašalinta iš visų programų sąrašų ir iš priedėlio atminties. Kad vėl pridėti šią programą į sąrašą, būtina pakartotinai atlikti paiešką šiame kanale.

Jūs taip pat galite naudoti mėlyną , geltoną ir žalią mygtukus tam, kad pažymėti arba atžymėti visas pasirinkto sąrašo programas, kad jas pašalinti arba pridėti į kitus sąrašus.

Kai perkeliate žymeklį į dešinę ekrano pusę, jūs galite šalinti, pridėti arba redaguoti pasirinktų sąrašų pavadinimus. Pirmi keturi sąrašai – tai numatytieji sąrašai ir jie negali būti pašalinti.

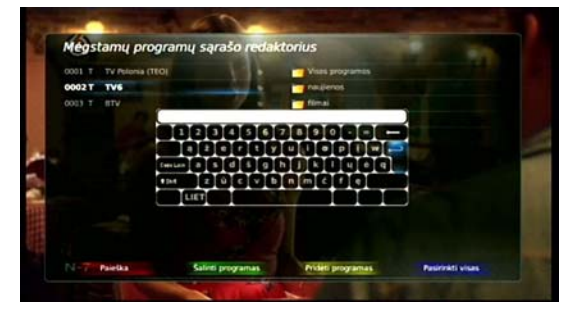

Pav. 38 Mėgstamų programų sąrašo redaktorius. Redaguoti

Paspaudus raudoną nuotolinio valdymo pulto mygtuką **Paieška** arba geltoną mygtuką **Redaguoti sąrašą**, ekrane pasirodo virtuali klaviatūra. Perkeliant klaviatūros žymeklį ir paspaudžiant **OK** vykdomas reikiamų simbolių pasirinkimas. Kai įvedimas bus baigtas, perkelkite žymeklį į **Enter** ir paspauskite **OK**.

## 8.4. Telegidas (Elektroninis programų tvarkaraštis)

Pasirinkite Menu->TELEGIDAS->OK arba paspauskite nuotolinio valdymo pulto mygtuką Guide.

|                             | (3)                                                    |  |  |
|-----------------------------|--------------------------------------------------------|--|--|
| 09.40                       | TVS Ketvirtade 29/05/2014                              |  |  |
| 0017 T MISTY                | OESS Prike                                             |  |  |
| 0018 T LUKS?                | 09.55 Simpsinal<br>10.25 Celevanal                     |  |  |
| 0019 T TV8                  | 11.00 Universit                                        |  |  |
| 0020 T TVI                  | 11.30 Telepardiotive                                   |  |  |
| MO21 T STORE                | 13:00 Las Vegasas                                      |  |  |
|                             | 14:00 112. Extremal papelte                            |  |  |
|                             | 14.30 112 Ekstremal pageba                             |  |  |
| 0023 T RTV                  | 16:00 CSI Nujorkas                                     |  |  |
| 0024 T \$ HTL (TEO)         | 17.00 Universit                                        |  |  |
| 0025 T TV Polonia (TEOI     | kandaus, ironiško, o kartais net juodojo humoro        |  |  |
| 0026 T \$ Nickeledeon (TEO) | pulkus, darba išmanantis, bet savo charakteriu kartais |  |  |
| 0027 T 5 Eurofeens (TEO)    | kūniamas aktoriaus Matto Passmoneo                     |  |  |
| Paletka                     | Operatorial Hégstamos                                  |  |  |

Pav. 39 Telegidas

Fone bus matyti pasirinktos programos vaizdas, atsidariusiame lange kairėje pusėje programų sąrašas, o dešinėje pusėje pasirinktos programos laidų tvarkaraštis.

Naudodamiesi mygtukais ▲ / ▼ pasirinkite pageidaujamą programą kairėje lango pusėje. Naudodamiesi mygtukais ◀ / ▶ galite perkelti žymeklį į dešinę arba kairę ekrano pusę. Dešinėje lango pusėje mygtukai ▲ / ▼ naudojami navigacijai laidų tvarkaraštyje. Kad operatyviai pereiti į vakarykštį arba rytdienos tvarkaraštį, naudokite nuotolinio valdymo pulto mygtukus ▲ ir ④. Pasirinkę pageidaujamą laidą tvarkaraštyje paspauskite OK įrašo užduoties programavimui įrašų planuoklyje, žr. 8.5.1 Planuoklis. Tam turi būti prie priedėlio USB jungties prijungtas išorinis kietasis diskas ar USB atmintukas, suformatuoti priedėlyje XFS failų sistema, kurių apimtis ne mažesnė nei 32 GB.

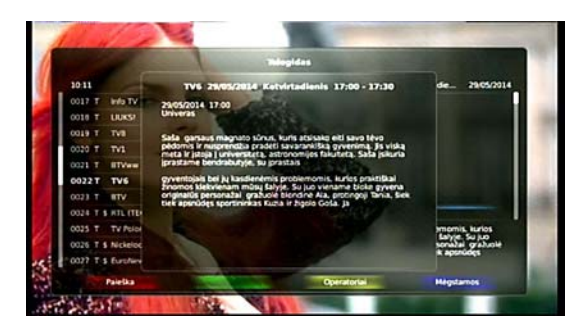

Pav. 40 Telegidas. Info

Pasirinkę norimą laidą paspauskite nuotolinio valdymo pulto mygtuką **Info**. Atsivers langas su detaliu šios laidos aprašymu.

Kad išeiti iš telegido lango paspauskite mygtuką Menu, kad išeiti iš meniu paspauskite mygtuką Exit.

#### Svarbu!

Informacija telegide atvaizduojama tik tada, jeigu ją perduoda operatorius. Priešingu atveju informacinis langas bus tuščias.

## 8.5. Įrašai

Šis meniu leidžia valdyti žiūrimas programas ir planuoti jų įrašus.

## 8.5.1. Planuoklis

Šis meniu leidžia valdyti suplanuotas TV laidų įrašų užduotis.

Pasirinkite **Menu->IRŠAI->Planuoklis** ir įėjimui į įrašų planavimo langą paspauskite mygtuką **OK**. Kad šis meniu būtų aktyvus prie priedėlio USB jungties turi būti prijungtas išorinis kietasis diskas arba USB atmintukas suformatuoti priedėlyje XFS failų sistema, kurių apimtis ne mažesnė nei 32 GB. Jeigu įrašų užduotys jau suplanuotos meniu **TELEGIDAS**, jos planuoklio lange bus atvaizduotos kaip naujos įrašų užduotys. Užduočių rūšiavimui sąraše naudokite žalią nuotolinio valdymo pulto mygtuką.

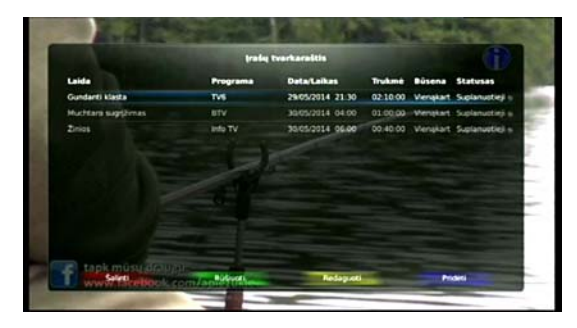

Pav. 41 Įrašai. Planuoklis. Įrašų tvarkaraštis

Laida – suplanuota įrašo užduotis, kurios pavadinimas atitinka laidos pavadinimą.

Programa – programa kurioje bus transliuojama laida suplanuotai užduočiai.

Data/Laikas – pirmojo įrašo pradžios data ir laikas.

Trukmė – įrašo užduoties vykdymo laikas.

Būsena – užduotis suplanuota vykdyti Vienąkart, Kasdien, Kas savaitę.

Statusas – Suplanuotas reiškia, kad įrašų užduotys suplanuotos vykdymui, Sustabdytas reiškia, kad įrašo užduoties vykdymas sustabdytas, užduotis nevykdoma, Paleistas reiškia, kad įrašas šiuo metu vyksta.

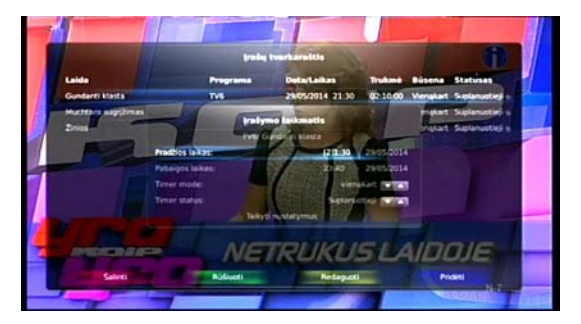

Pav. 42 Įrašai. Planuoklis. Įrašo užduoties redagavimas

Kad redaguoti bet kurią įrašo užduotį reikia paspausti geltoną mygtuką **Redaguoti**, o sukoregavus laikmačio laikus, būseną ar statusą, išsaugojimui pasirinkti eilutę **Taikyti nustatymus** ir paspausti **OK**.

Kad pridėti naują užduotį naudokite mėlyną mygtuką Pridėti.

Raudonas mygtukas **Šalinti** leidžia pašalinti bet kurią užduotį, netgi jeigu ji yra stadijoje **Paleistas**, tai yra užduotis yra vykdoma. Šiuo atveju įrašymas bus sustabdytas, bet dalinai įrašytas failas bus išsaugotas. Įvykdytos užduotys, kurių būsena **Vienąkart**, yra automatiškai pašalinamos iš užduočių sąrašo.

## 8.5.2. Įrašai

Šis meniu leidžia valdyti priedėlio padarytus įrašus. Įeikite į **Menu->ĮRAŠAI->Įrašai** ir paspauskite mygtuką **OK**. Šiame sąraše matomi tiek įrašai padaryti juos suplanavus tiek ir momentiniai įrašai.

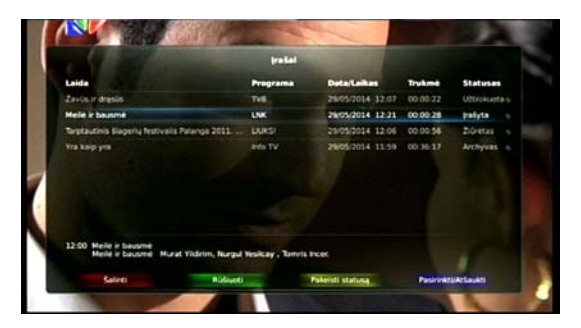

Pav. 43 Įrašai

Laida - įrašytos laidos pavadinimas.

Programa – programa kurioje laida buvo įrašyta.

Data/Laikas – įrašo pradžios data ir laikas.

Trukmė – įrašo trukmė.

Statusas – Įrašyta reiškia, kad laida buvo įrašyta bet dar nežiūrėta, Žiūrėta reiškia, kad laida buvo įrašyta ir bent vieną sekundę žiūrėta, Archyvas reiškia, kad laida archyvuota ir nebus automatiškai pašalinta po tam tikro laiko, Užblokuota reiškia, kad laida apsaugota slaptažodžiu.

Apatinėje lango dalyje yra informacija apie pasirinktą įrašytą laidą.

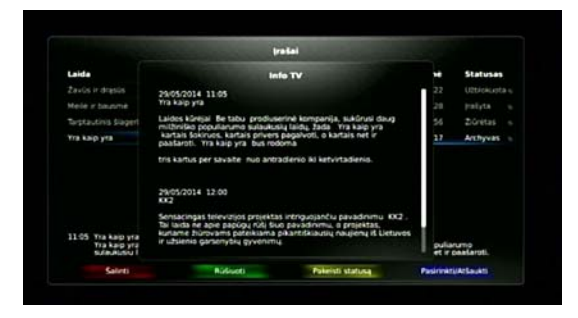

Pav. 44 Irašai. Info

Paspauskite mygtuką Info, kad pažiūrėti pilną informaciją apie įrašytą laidą.

Mėlynas mygtukas **Pasirinkti/Atšaukti** leidžia pažymėti ar nuimti žymėjimą nuo pasirinktos laidos. Pažymėjus laidą, šalia laidos pavadinimo pasirodo mėlynas taškas.

Kad pašalinti nepageidaujamą įrašą, paspauskite raudoną mygtuką **Šalinti**, kad pakeisti statusą paspauskite geltoną mygtuką **Pakeisti statusą**. Abiem atvejais sistema paprašys slaptažodžio.

|                                                                |                                                  | Iratai                                  |                                                    |                               |                     |
|----------------------------------------------------------------|--------------------------------------------------|-----------------------------------------|----------------------------------------------------|-------------------------------|---------------------|
| Laida                                                          |                                                  | Programa                                | Data/Laikas                                        | Trukme                        | Statusas            |
| Zavūs ir drasūs                                                |                                                  | TVE                                     | 29/05/2014 12:07                                   | 00 00 22                      | Uzbiokusta          |
|                                                                |                                                  | tüllusti progra                         | 111                                                |                               |                     |
| Tarptautinis Stageny f                                         | Statunas                                         |                                         |                                                    |                               |                     |
|                                                                | Programos pavadi                                 | nmas -                                  |                                                    |                               |                     |
|                                                                |                                                  |                                         |                                                    |                               |                     |
|                                                                |                                                  |                                         |                                                    |                               |                     |
|                                                                |                                                  |                                         |                                                    |                               |                     |
|                                                                |                                                  |                                         |                                                    |                               |                     |
| 12:00 Žavús ir drasús<br>Žavús ir drasús<br>prožvibu ir prabar | Foresteriai mados par<br>1925. Je susiduria su s | uulio lyderiai, gyv<br>urkumais skyrybo | enantys didžuliuose nar<br>mis. akoholizmu ir nete | nuose Bevers<br>strms. Serial | Hille. Be<br>e able |
| Calerti                                                        | Bideet                                           |                                         | Poleristi statusa                                  | Pasirinkt                     | (Artaukt)           |

Pav. 45 Įrašai. Rūšiuoti

Kad surūšiuoti įrašus pagal įvairius požymius, paspauskite žalią mygtuką Rūšiuoti, pasirinkite kriterijų ir paspauskite OK.

## 8.6. Medijos leistuvė

Medijos meniu funkcijos **Menu->MEDIJA** leidžia prieiti prie failų ir aplankų išorinėse laikmenose, prijungtose prie priedėlio USB jungties. Šiame meniu Matyti sąrašas kuriame matyti kokia laikmena yra prijungta.

| terinis HDD: ADATA HV620 | Informacija:                                                                                                    |  |
|--------------------------|----------------------------------------------------------------------------------------------------|--|
|                          | Prevadaji: Barina NGO<br>Pretavejne: ADATA<br>Models: VHS20<br>Zynei<br>Pahi ustrimal XFS<br>Gyds: S31.4 Ga<br>Lativa vieta: 933.4 Gb |  |
|                          | Atsisakyti                                                                                                    |  |
|                          |                                                                                                    |  |

Pav. 46 Medijos leistuvė. Informacija apie laikmeną

Laikmenos pasirinkimui spauskite mygtukus ▲ / ▼ . Kad pažiūrėti informaciją apie prijungtą laikmeną spauskite mygtuką Info. Atsivėrusiame lange pasirinkę eilutę Atjungti ir paspaudė mygtuką OK jūs galite programiškai atjungti ir saugiai išimti iš USB jungties išorinę laikmeną. Kad atverti laikmenoje esančių failų ir aplankų sąrašą, pasirinkę eilutę, kurioje yra laikmena, paspauskite mygtuką OK. Kad atverti failą, pasirinkite jį perkeldami žymeklį mygtukų ▲ / ▼ pagalba paspauskite OK. Kai medijos failas yra grojamas, galima peršokti iš vienos video vietos į kitą mygtukų ◀ / ▶ pagalba. Įrašo laiko juosta ir grojimo laikas matomi ekrano apačioje. Nuotolinio valdymo pulto mygtuko ◀ / ▶ pagalba galima iššaukti langą ir jame tiksliai nurodyti nuo kurios vietos pradėti atkūrimą.

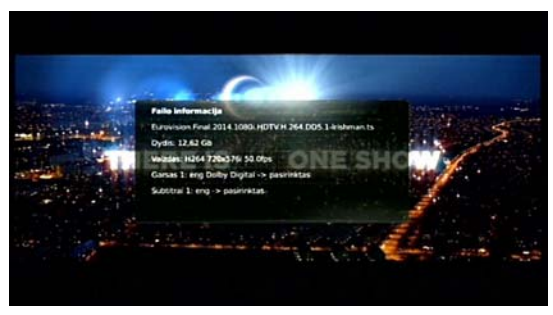

Pav. 47 Medijos leistuvė. Informacija apie medijos failą

Paspauskite Info mygtuką du kartus, ekrane atsivers langas, kuriame rasite informaciją apie grojamą medijos failą.

## 9. Imtuvo valdymas

Imtuvą galima valdyti tik nuotolinio valdymo pulto pagalba, žr. Pav. 3 Nuotolinio valdymo pultas. Imtuvas jjungiamas ir išjungiamas mygtuko 🙂 Standby pagalba. Kai imtuvas (priedėlis) jjungtas, šviesos diodas priekiniame skydelyje švyti žalia spalva, kai išjungtas – raudona. Išjungus ir jjungus priedėlį bus rodoma ta programa, kuri buvo žiūrima prieš jį išjungiant.

## 9.1. Programų perjungimas

Pageidaujamą programą galima perjungti surinkus jos programų sąrašo numerį mygtukų 0...9 pagalba arba spaudžiant **Ch** + *I* -, kuomet programos perjungiamos po vieną aukštyn arba žemyn. Perjungus programą ekrano apašioje pasirodys informacinė juosta, o kairiajame viršutiniame kampe programos numeris.

| c.                                                           | 001                                                                                             |
|--------------------------------------------------------------|-------------------------------------------------------------------------------------------------|
|                                                              |                                                                                                 |
|                                                              |                                                                                                 |
|                                                              |                                                                                                 |
|                                                              |                                                                                                 |
|                                                              |                                                                                                 |
|                                                              |                                                                                                 |
|                                                              |                                                                                                 |
| 0001 \$ SAT.                                                 | 16-52 06-02/2013                                                                                |
| 0001 \$ SAT.                                                 | 1 HD                                                                                            |
| 0001 \$ SAT.                                                 | 1 HD                                                                                            |
| 0001 \$ SAT.<br>16:30 Schick<br>16:39 Patchw<br>All channels | 1 HD<br>sale - und pilotzlich ist alles anders<br>kork family<br>Astra 1KR/1L/1M ProSiebenSat.1 |
| 0001.5 SAT.<br>16:30 Schick<br>16:59 Patchw<br>All channels  | 1 HD<br>sale - und pilotzlich ist alles anders<br>work Family<br>Astra 1KR/1L/1M ProSiebenSat.1 |

#### Pav. 48 Informacinė iuosta

Joje yra ši informacija:

- 1. Šiuo metu žiūrimos programos pavadinimas.
- 2. Žiūrimos programos tipas, T antžeminė.
- Šiuo metu žiūrimos programos numeris.
   Žiūrimos laidos pavadinimas (jeigu transliuotojas perduoda šią informaciją).
- 5. Programų sarašas iš kurio žiūrima laida, žr. 8.3.3 Programų sarašų redaktorius, 8.3.4 Megstamos. Mėgstamų programų sarašo redaktorius.
- 6. Sekančios laidos pavadinimas (jeigu transliuotojas perduoda šia informacija).
- Transliuojanti stotis.
   Operatoriaus pavadinimas.
   Esamas laikas.
- 10. Žiūrimos laidos laiko indikatorius: trukmė ir praėjes laikas nuo pradžios.
- 11. DVB signalo indikatorius.
- 12. Signalo stiprumas.
- 13. Garso takelių indikatorius, Dolby Digital indikatorius.
- 14. Suplanuotos irašo užduoties indikatorius.
- 15. Taimšift režimo indikatorius.
- 16. Mokamos (koduotos) programos indikatorius.
- 17. Momentinio jrašo indikatorius.
- 18. HD programos indikatorius.
- 19. Data.

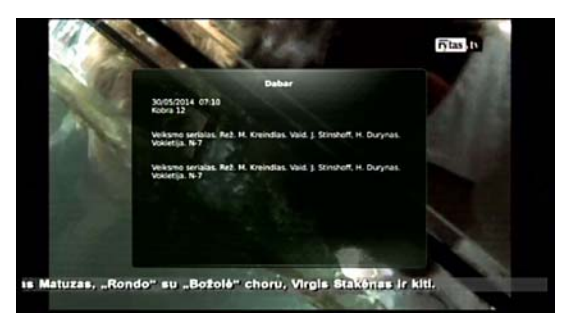

Pav. 49 Laidos informacija

Paspauskite mygtuką Info, ekrano apačioje pasirodys informacinė eilutė. Dar kartą paspaudus Info, atsivers langas, kuriame bus detali žiūrimos laidos informacija. Kad išeiti iš laidos informacijos lango paspauskite mygtuka Exit.

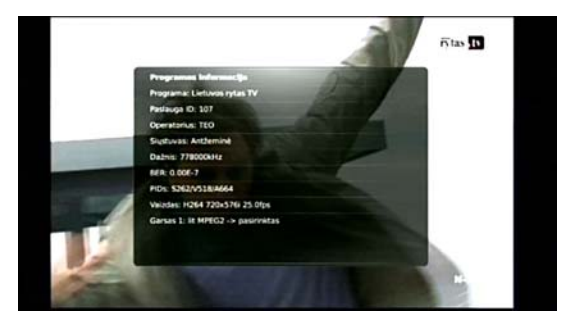

Pav. 50 Programos ir kanalo informacija

Paspaudus mygtuką **Info** tris kartus atsivėrusiame lange bus techninė informacija apie programą ir kanalą kuriuo ji transliuojama. Ši informacija gali būti naudinga sprendžiant priėmimo problemas.

## 9.2. Programų sąrašas

Paspauskite mygtuką OK tiesioginiam įėjimui į programų sąrašo langą.

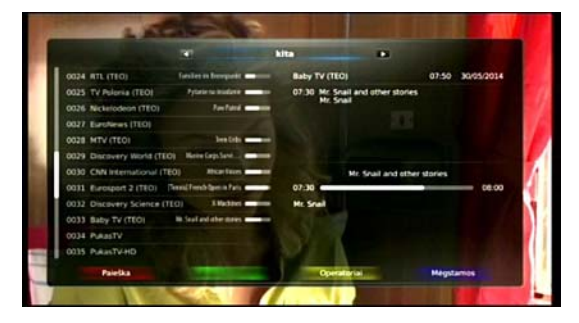

Pav. 51 Programų sąrašas

Kairėje lango pusėje yra programų sąrašas ir tuo metu rodomos laidos su laiko indikatoriais.

Dešinėje lango pusėje yra trumpas rodomos laidos aprašymas, laiko indikatorius ir kitos laidos pradžios laikas ir trumpas aprašymas.

Paspauskite mygtuką (2), dešinėje lango pusėje pasirodys visų sąrašo programų sekančios laidos, dar kartą paspaudus minėtą mygtuką grįžtama į žiūrimos programos informaciją.

Paspauskite mygtuką Info, atsivers langas su detalia žiūrimos laidos informacija.

Paspauskite mėlyną nuotolinio valdymo pulto mygtuką **Mėgstamos**, kad pasirinkti norimą mėgstamų programų sąrašą arba sąrašą **Visos programos**. Jeigu mėgstamų programų sąrašuose yra pridėta programų, įeiti į sąrašus galima paspaudus mygtukus ◀ / ▶ . Tada viršutinėje lango eilutėje iš eilės keisis mėgstamų programų sąrašai. Pasirinkę pageidaujamą sąrašą paspauskite mygtuką **OK**.

Paspauskite geltoną mygtuką **Operatoriai** pageidaujamo operatoriaus pasirinkimui. Raudonas mygtukas **Paieška** atveria virtualią klaviatūrą. Ja galima surinkti norimos surasti programos pavadinimą.

## 9.3. Garsumo reguliavimas

Programų garsumas reguliuojamas mygtukų Vol + / - pagalba. Televizoriaus ekrane pasirodo indikatorius, kuriame matyti koks garso lygis nustatomas.

Esant reikalui garsas gali būti išjungiamas mygtuko 🖤 Mute pagalba. Garsas jjungiamas pakartotinai paspaudus mygtuka 🐨 Mute.

## 9.4. Žiūrėjimas taimšift režimu

Paspauskite mygtuką **Freeze**, įėjimui į taimšift (postūmio laike) režimą. Vaizdas tuoj pat sustos, ekrane pasirodys taimšift režimo indikatorius. Po kurio laiko dar kartą paspauskite mygtuką **Freeze** ir vaizdas bus vėl atkuriamas nuo tos vietos kur buvo sustabdytas, tai yra perstumtas laike. Ekrane bus matomas taimšift indikatorius, žr. Pav. 48 Informacinė juosta. Kad matyti laiko indikatorių paspauskite mygtuką **Info**. Naudokite mygtuką **4** peržiūros taško perkėlimui indikatoriuje. Mygtuko ▶ paspaudimas grąžina sistemą į realaus laiko režimą. Detaliai taimšift funkcija ir reikalavimai išorinėms laikmenoms aprašyti skyriuje 8.3.1.3 Jrašymo parinktys.

## 9.5. Kraštinių santykis

Spaudant mygtuką Aspect Ratio, perjungiamas vaizdo kraštinių santykis 4:3 arba 16:9. Detaliai ši funkcija aprašyta skyriuje 8.3.1.2 TV išėjimo nuostatos.

## 9.6. Telegidas

Paspaudę mygtuką **Guide** jūs tiesiogiai galite jeiti į meniu **Telegidas**. Detaliai ši funkcija ir jos savybės aprašytos skyriuje 8.4 Telegidas (Elektroninis programų tvarkaraštis).

## 9.7. Pagrindinis meniu. Nuostatos

Paspaudus mygtuką OPT, tiesiogiai jeinama į pagrindinio meniu submeniu Sistemos nuostatos.

## 9.8. Prieš tai žiūrėta programa

## 9.9. Perversti puslapius

Paspaudus mygtukus **Page up**, **Page down** programų ir įrašų sąrašuose galima perversti puslapius, tai yra žymeklį sąrašuose perstumti per matomą eilučių skaičių.

## 9.10. Televizija, radijas

Televizijos, radijo arba ir televizijos ir radijo programos pasirenkamos pakartotinai spaudant mygtuką **TV/R**. Nesant radijo programų, TV ekrane atsiranda pranešimas **Nėra radijo programų** ir imtuvas toliau rodo pasirinktą TV programą. Radijo programos talpinamos tik viename sąraše – **Radijas**.

## 9.11. Garso kalbos (takelio) ir subtitrų pasirinkimas

Norėdami pasirinkti garso takelį (programoms su keletu garso takelių) paspauskite mygtuką LANG (LANGUAGE). Ekrane atsivers langas su transliuojamų garso takelių sąrašu. Pageidaujamą garso (kalbos) takelį pasirinkite mygtukų ▲ / ▼ pagalba, pasirinkimą patvirtinkite paspaudę mygtuką OK.

Jeigu transliuojamoje laidoje yra subtitrai, juos galima įjungti, išjungti ir pasirinkti subtitrų kalbas paspaudus mygtuką **SUB (SUBTITLE)**. Naudojimasis šio lango funkcijomis analogiškas naudojimusi garso takelių pasirinkimo lango funkcijomis.

## 9.12. Planuoklis

Paspaudus mygtuką O Timer tiesiogiai įeinama į įrašų tvarkaraštį, žr. 8.5.1 Planuoklis.

## 9.13. Medijos leistuvės valdymas

Visi mygtukai, išskyrus O Įrašyti, veikia tik medijos failų grojimo režime, žr. 5.4 Nuotolinio valdymo pultas.

## 9.13.1. Įrašymas

Paspaudę mygtuką () **Irašyti** jūs galite operatyviai įrašyti žiūrimą laidą. Tam prie priedėlio USB jungties turi būti prijungta išorinė laikmena suformatuota failų sistema XFS, kurios atminties dydis ne mažesnis nei 32 GB.

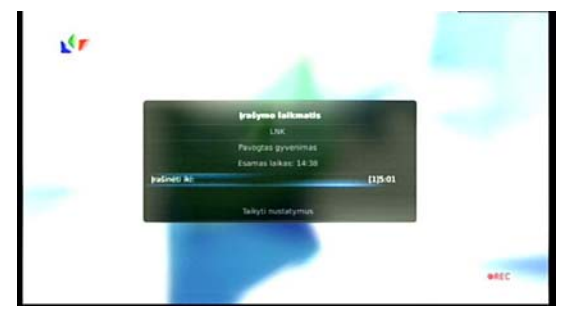

Pav. 52 Operatyvus įrašymas

TV ekrane pasirodys langas, kuriame nurodyta norima įrašyti programa, žiūrima laida, esamas laikas ir eilutė, kurioje reikia nurodyti įrašo trukmę, ją nurodę paspauskite **OK**. Prasidės įrašymas, apatiniame dešiniajame kampe pasirodys raudonas įrašymo paveikslėlis, žr Pav. 48 Informacinė juosta. Įrašymas gali būti sustabdytas paspaudus mygtuką **D** Stop. TV ekrane pasirodys langas **Ar jūs tikrai norite sustabdyti įrašymą?**. Pasirinkite **Taip** ir paspauskite **NE**, įrašymas bus sustabdytas. Jeigu pasirinksite **Ne**, įrašymas bus tesiamas iki nurodyto laiko.

## 9.13.2. Groti, Pauzė

Pasirinkus sąraše įrašą, kurį palaiko **Medijos grotuvas** ir paspaudus mygtuką **OK**, bus pradėtas minėto įrašo grojimas. Sustabdyti grojimą galima paspaudus mygtuką **D Pauzė**. Kad toliau tęsti grojimą, reikia paspausti mygtukus **D Groti** arba **D Pauzė**.

## 9.13.3. Stop

Paspaudus mygtuką **D Stop**, įrašo grojimas sustabdomas ir grįžtama į įrašų sąrašą.

## 9.13.4. Atsukti, persukti pirmyn

Spaudant mygtukus 🚭 / 🕑 (Atsukti arba Persukti pirmyn), galima greitai grojamą įrašą atsukti atgal ar persukti pirmyn į pageidaujamą vietą.

## 9.13.5. Buvęs įrašas, kitas įrašas

Grojant pasirinktą įrašą ir paspaudus mygtukus 🔀 Buvęs įrašas ar 🕩 Kitas įrašas, galima operatyviai pradėti groti sąraše prieš grojamą esantį įrašą ar po jo einantį įrašą.

## 10. Techninės charakteristikos

Imtuvas pilnai atitinka standarto ETSI 300744 reikalavimus

Selektorius ir demoduliatorius:

Dažnių juostos:

- VHF-H 174 230 MHz
- UHF 470 862 MHz
- Dinaminis diapazonas 30 dBµV 80dBµV
- Demoduliacija OFDM
- Nešlių skaičius 2k, 8k
- Kodavimo greitis 1/2, 2/3, 3/4, 5/6, 7/8
- Apsauginis intervalas 1/4, 1/8, 1/16, 1/32 Video dekodavimas:
- MPEG-2 MP@ML ISO/IEC 13818-2
- High profile level 4.1 H264@30fps
- Video rezoliucija: 720x576 PAL, 1280x720p, 1920x10801, 1280x720p
- Video proporcijos 4:3; 16:9
- Audio dekodavimas:
- MPEG-2 layer II, III
- MPEG-4 AAC, AAC-HE
- AC3, E-AC3, LPCM, MP3

Medijos grotuvas:

- Failų sistema: FAT32, NTFS, XFS
- Maksimali vieno įrašo apimtis (FAT32): 4 GB

- Palaikomi konteineriai: AVI, MKV, ts, m2ts, VOB Maitinimo šaltinis:

- 207-250VAC; 50Hz vidinis maitinimo šaltinis

- Naudojama galia, ne daugiau 15 W

- Įėjimo / Išėjimo jungtys:
  - SCART TV
  - HDMI
  - S/PDIF coaxial
  - IEC 60169-2 (Female) Antenos įėjimas
- IEC 60169-2 (Male) RF išėjimas
- Išmatavimai, svoris, fizinės savybės:
  - Išmatavimai: 260 x 150 x 40 mm
  - Svoris (net): 700 g
  - Darbo temperatūra: nuo 0°C iki +45°C
  - Laikymo temperatūra: nuo-10°C iki +70°C
  - Santykinė drėgmė, ne daugiau 95 %
- Pastaba:

Instrukcijos meniu iliustracijose galimi nežymūs nesutapimai su realiais imtuvo meniu.

## 11. <u>Galimų problemų pašalinimas</u>

| Problema                     | Sprendimas                                                                                                    |  |  |  |
|------------------------------|----------------------------------------------------------------------------------------------------|--|--|--|
| Skaitmeninis priedėlis (STB) |                                                                                                    |  |  |  |
| Skaitmeninio priedėlio       | Patikrinkite maitinimo tinklo kabelį. Įsitikinkite ar tinklo kabelio kištukas ir                                                                                                    |  |  |  |
| indikatorius (šviesos        | maitinimo tinklo lizdas atitinka vienas kitam.                                                                                                    |  |  |  |
| diodas) priekinėje           | <ul> <li>Patikrinkite ar ijungėte maitinimo tinklo jungiklį galinėje priedėlio panelėje į</li> </ul>                                                                                           |  |  |  |
| paneleje nesviecia           | padėtį ON (jjungta), kaip aprašyta šios instrukcijos 8.1 skyriuje, Imtuvo jjungimas                                                                                                    |  |  |  |
| Nóra vaizda (TV akrana       | pillilą Kallą.                                                                                                    |  |  |  |
| nepasirodo idiegimo          | <ul> <li>Islukinkite al skaltmeninio precello maltinimas jjungtas (skaltykite pries tai<br/>pateiktas rekomendacijas)</li> </ul>                                                               |  |  |  |
| vedlvs ar naudotoio          | <ul> <li>Patikrinkite ar skaitmeninis priedėlis vra darbo režime (šviesos diodas priekinėje</li> </ul>                                                                                         |  |  |  |
| meniu langas, melynas        | panelėje turi šviesti žalia šviesa). Jei skaitmeninis priedėlis vra budėlimo režime                                                                                                    |  |  |  |
| arba juodas ekranas)         | (šviesos diodas šviečia raudona šviesa), jjunkite priedėlį į darbo režimą                                                                                                    |  |  |  |
|                              | paspausdami distancinio valdymo pulto mygtuką STANDBY, kaip aprašyta 5.4                                                                                                    |  |  |  |
|                              | skyriuje.                                                                                                    |  |  |  |
|                              | <ul> <li>Patikrinkite ar SCART arba HDMI jungtys patikimai prijungtos prie priedėlio ir</li> </ul>                                                                                             |  |  |  |
|                              | televizoriaus.                                                                                                    |  |  |  |
|                              | <ul> <li>Patikrinkite ar pasirinkote pagrindinę televizoriaus SCART ar HDMI jungtį, jei jų<br/>talevizorius turi na kalata, lai lūsų televizorius yra sono madelia, ijunkita,</li> </ul>       |  |  |  |
|                              | televizorius turi po keletą. Jei jusų televizorius yra seno modelio, ijunkite<br>SCART AV režima, kaip aprašyta televizoriaus instrukcijoje                                                    |  |  |  |
|                              | <ul> <li>Patikrinkite ar nakankamas televizoriaus ekrano šviesumas, jei per mažas</li> </ul>                                                                                                   |  |  |  |
|                              | padidinkite.                                                                                                    |  |  |  |
| Bloga vaizdo kokybė          | Skaitvkite "Néra vaizdo"                                                                                                    |  |  |  |
| Néra garso                   | <ul> <li>Pirmiausiai perskaitykite rekomendacijas "Nėra vaizdo".</li> </ul>                                                                                                    |  |  |  |
| Ū.                           | Patikrinkite ar pakankamas garso lygis. Jei per mažas, pareguliuokite tiek                                                                                                    |  |  |  |
|                              | skaitmeninio priedėlio tiek televizoriaus garso lygį.                                                                                                    |  |  |  |
|                              | <ul> <li>Patikrinkite ar neišjungtas skaitmeninio priedėlio ar televizoriaus garsas.</li> </ul>                                                                                                |  |  |  |
| Neveikia nuotolinio          | <ul> <li>Nukreipkite pultą tiesiai į skaitmeninį priedėlį.</li> </ul>                                                                                                    |  |  |  |
| valdymo pultas               | <ul> <li>Patikrinkite nuotolinio valdymo pulto baterijas, esant įtarimui, kad jos blogos,</li> </ul>                                                                                           |  |  |  |
|                              | pakeiskite.                                                                                                    |  |  |  |
| Dreve Ximee Nitre            | Klaidų pranesimai televizoriaus ekrane                                                                                                    |  |  |  |
| signalo", arba stringantis   | <ul> <li>Patikrinkite antenos kabello kistuką, patikrinkite ar jis patikimai prijungtas prie<br/>priedėlie aptenos lizdo.</li> </ul>                                                           |  |  |  |
| ir šachmatuojantis"          | <ul> <li>Tris kartus nasnaude DVP myotuka, Info" natikrinkite signalo lygi, lis turi hūti ne</li> </ul>                                                                                        |  |  |  |
| vaizdas                      | mažesnis už 60 %.                                                                                                    |  |  |  |
|                              | <ul> <li>Patikrinkite ar nenutrūkes antenos kabelis, ar iame nėra trumpu jungimu, ar</li> </ul>                                                                                                |  |  |  |
|                              | antenos kita kryptimi nepasuko vėjas ar kiti veiksniai.                                                                                                    |  |  |  |
|                              | <ul> <li>Jeigu jūsų antena su stiprintuvu, patikrinkite ar jjungtas jos maitinimo šaltinis, jei</li> </ul>                                                                                     |  |  |  |
|                              | ji turi jį atskirą. Jei antenos stiprintuvas maitinamas iš priedėlio, patikrinkite ar                                                                                                    |  |  |  |
|                              | antenos maitinimas jungtas, kaip parašyta 8.1 ir 8.5.7 skyriuose.                                                                                                    |  |  |  |
| Pranesimas "Antenos          | <ul> <li>Jeigu jūsų antena neturi stiprintuvo, arba jeigu antenos stiprintuvas maitinamas<br/>iš atelijas maitinima šaltinia išiuslita antenas maitinima itemas iš arbadalis. Jusia</li> </ul> |  |  |  |
| ti umpas jungimas            | is alskiro malinimo salunio, isjunkilė anterios malunimo įtampą is predelio, kaip<br>parašyta 8.1 ir 8.5.7 skyriuose                                                                           |  |  |  |
|                              | <ul> <li>Jeigų antenos stiprintuvas maitinamas iš atskiro maitinimo šaltinio, atidžiai</li> </ul>                                                                                              |  |  |  |
|                              | patikrinkite ar teisingai prijungti antenos kabeliai prie maitinimo tiekimo mazgo:                                                                                                    |  |  |  |
|                              | kabelis einantis į anteną turi būti prijungtas prie lizdo "ANT", kabelis einantis į                                                                                                    |  |  |  |
|                              | priedėlį turi būti prijungtas prie lizdo "TV". Priešingu atveju gali būti sugadintas                                                                                                    |  |  |  |
|                              | skaitmeninis priedėlis.                                                                                                    |  |  |  |
|                              | <ul> <li>Jeigu antenos stiprintuvas maitinamas iš priedėlio, patikrinkite antenos kabelį ir</li> </ul>                                                                                         |  |  |  |
| Dronočimog Náro              | stiprintuvą ar juose nera trumpų jungimų.                                                                                                    |  |  |  |
| priėjimo"                    | <ul> <li>Koduota programa. įdeta netinkama, sugadinta kortele, arba pasibaigęs jos<br/>galiojimo laikas.</li> </ul>                                                                            |  |  |  |
| Pranešimas "Kortelė          | <ul> <li>Koduota programa. Kortelė neidėta, idėta ne tuo galu ar puse, arba idėta ne iki</li> </ul>                                                                                            |  |  |  |
| nejdėta"                     | galo. Smulkiau skaitykite 5.3 skyriuje.                                                                                                    |  |  |  |
| Programu paieška             |                                                                                                    |  |  |  |
| Priedėlis neranda            | <ul> <li>Skaitykite aukščiau pateiktas rekomendacijas: Pranešimas "Nėra signalo".</li> </ul>                                                                                                   |  |  |  |
| programų                     | <ul> <li>Jei žinote kokiu kanalu ar dažniu vyksta transliacija, patikrinkite ar pakankamas</li> </ul>                                                                                          |  |  |  |
|                              | signalo lygis kaip parašyta 8.1 ir 8.5.7 skyriuose.                                                                                                    |  |  |  |

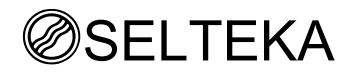

## **GARANTINIS TALONAS**

- 1. <u>Gaminys</u>
- 2. Modelis
- 3. <u>Serijinis numeris</u>
- 4. Pardavimo data
- 5. Parduodančios firmos pavadinimas, adresas, telefonas:

Garantinis talonas galioja tik tada, kai jame teisingai nurodytas gaminio modelis, serijinis numeris, pardavimo data, aiškūs parduodančios firmos spaudai, yra pirkėjo parašas ir pirkimo dokumentas.

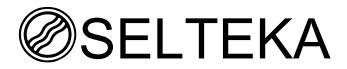

## Garantinių įsipareigojimų ir nemokamo aptarnavimo sąlygos

- Gamintojas suteikia DVB-T MPEG4 skaitmeniniams TV priedėliams trijų metų garantinę priežiūrą nuo pardavimo dienos, jeigu nebuvo pažeistos gaminio naudojimo sąlygos. Išoriniam maitinimo šaltiniui suteikiama 12 mėn. garantija.
- Sugedusį skaitmeninį TV priedėlį pirkėjas pristato gamintojo garantinio serviso atstovui UAB "SELTEKA", Draugystės g. 19, LT-51230 Kaunas, arba į priedėlį pardavusią parduotuvę. Gaminys garantiniam remontui turi būti pristatomas pilnos komplektacijos, įskaitant maitinimo šaltinį, sujungimo kabelius, dokumentaciją ir gaminio pakuotę.
- 3. Gamintojas neatlieka nemokamo gaminio aptarnavimo šiais atvejais:
  - a) pažeidus gaminio naudojimo taisykles ir sąlygas, nustatytas vartotojo instrukcijoje;
  - b) jeigu yra požymių, liudijančių apie bandymus atlikti nekvalifikuotą remontą;
  - c) jeigu defektas atsirado dėl gamtos jėgų poveikio, nelaimingų atsitikimų, sąmoningų ar neatsargių vartotojo veiksmų;
  - d) esant pažeidimams, kuriuos padarė į gaminio vidų patekę pašaliniai daiktai, medžiagos, skysčiai;
  - e) esant mechaniniams pažeidimams, atsiradusiems po prekės pardavimo;
  - f) esant pažeidimams arba nenormaliam gaminio funkcionavimui, atsiradusiems del maitinimo parametru neatitikimo;
- 4. Garantija netaikoma:
  - a) nuotolinio valdymo pultui;
  - b) maitinimo elementams;
  - c) sujungimo kabeliams, antenoms ir jų jungtims.

# Su garantijos sąlygomis susipažinau ir su jomis sutinku. Gavau tinkamą naudoti gaminio komplektaciją ir vartotojo instrukciją.

## Pirkėjo parašas